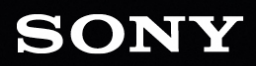

BRO

User Manual

WS

Revised Thursday, July 13, 2017

XDCAM, XDCAM EX, XAVC, XAVC S, NXCAM, SxS and Professional Disc are trademarks of Sony Corporation.

Avid and DNxHD are trademarks or registered trademarks of Avid Technology, Inc. or its subsidiaries in the United States and/or other countries.

All other trademarks or registered trademarks are the property of their respective owners in the United States and other countries. For more information, see http://www.sonycreativesoftware.com/licensenotices

Sony Corporation may have patents, patent applications, trademarks, copyrights, or other intellectual property rights covering subject matter in this document. Except as expressly provided in any written license agreement from Sony Corporation, the furnishing of this document does not give you any license to these patents, trademarks, copyrights, or other intellectual property.

Sony Creative Software Inc. 8215 Greenway Blvd. Suite 400 Middleton, WI 53562 USA

The information contained in this manual is subject to change without notice and does not represent a guarantee or commitment on behalf of Sony Creative Software Inc. in any way. All updates or additional information relating to the contents of this manual will be posted on the Sony Creative Software Inc. Web site, located at http://www.sonycreativesoftware.com. The software is provided to you under the terms of the End User License Agreement and Software Privacy Policy, and must be used and/or copied in accordance therewith. Copying or distributing the software except as expressly described in the End User License Agreement is strictly prohibited. No part of this manual may be reproduced or transmitted in any form or for any purpose without the express written consent of Sony Creative Software Inc.

Copyright © 2017. Sony Creative Software Inc.

Program Copyright © 2017. Sony Creative Software Inc. All rights reserved.

#### Notice to users

#### Disclaimers

Original images will change in appearance after performing image conversion with this product. Therefore, to prevent copyright infringement on copyrighted material, obtain the proper permissions from the copyright holder of the original images before conversion. IN NO EVENT SHALL SONY CORPORATION BE LIABLE FOR ANY INCIDENTAL, CONSEQUENTIAL OR SPECIAL DAMAGES, WHETHER BASED ON TORT, CONTRACT, OR OTHERWISE, ARISING OUT OF OR IN CONNECTION WITH THIS MANUAL, THE SOFTWARE OR OTHER INFORMATION CONTAINED HEREIN OR THE USE THEREOF. This software may not be used for purposes other than those specified. Sony Corporation reserves the right to make any modification to this manual or the information contained herein at any time without notice.

#### Software copyrights

This manual or the software described herein, in whole or in part, may not be reproduced, translated or reduced to any machine-readable form without prior written approval from Sony Creative Software Inc. © 2017

Sony Creative Software Inc.

# **Table of Contents**

| Table of Contents                                                                                                    | . 5                                                                                 |
|----------------------------------------------------------------------------------------------------|-------------------------------------------------------------------------------------|
| Introduction                                                                                                    | 7                                                                                   |
| What's new in version 2017.2                                                                                                    | 7                                                                                   |
| The Catalyst Browse window                                                                                                    | . 7                                                                                 |
| Finding media                                                                                                    | 9                                                                                   |
| Supported video formats                                                                                                    | .14                                                                                 |
| Supported video devices                                                                                                    | .27                                                                                 |
| Playing media                                                                                                    | 29                                                                                  |
| Previewing video                                                                                                    | 30                                                                                  |
| Navigating the timeline                                                                                                    | 33                                                                                  |
| Marking in and out points for playback                                                                                                    | 34                                                                                  |
| Creating a snapshot of a frame                                                                                                    | .35                                                                                 |
| Adjusting and monitoring audio levels                                                                                                    | .36                                                                                 |
| Editing clip settings                                                                                                    | .37                                                                                 |
|                                                                                                    |                                                                                     |
| Working with clips                                                                                                    | . 39                                                                                |
| Working with clips                                                                                                    | . <b>39</b><br>. 39                                                                 |
| Working with clips   Viewing and editing metadata   Working with clip lists                                                                                                    | . <b>39</b><br>. 39<br>. 40                                                         |
| Working with clips   Viewing and editing metadata   Working with clip lists   Working with EDLs                                                                                                    | . <b>39</b><br>. 39<br>. 40<br>. 44                                                 |
| Working with clips   Viewing and editing metadata   Working with clip lists   Working with EDLs   Combining relay clips                                                                                                    | . <b>39</b><br>. 39<br>. 40<br>. 44<br>44                                           |
| Working with clips   Viewing and editing metadata   Working with clip lists   Working with EDLs   Combining relay clips   Synchronizing multicamera clips                                                                                                    | . <b>39</b><br>. 39<br>. 40<br>. 44<br>44                                           |
| Working with clips   Viewing and editing metadata   Working with clip lists   Working with EDLs   Combining relay clips   Synchronizing multicamera clips   Repairing flash bands                                                                                                    | . <b>39</b><br>. 40<br>. 44<br>. 44<br>. 45<br>. 45                                 |
| Working with clips   Viewing and editing metadata   Working with clip lists   Working with EDLs   Combining relay clips   Synchronizing multicamera clips   Repairing flash bands   Applying color correction                                                                                                    | . <b>39</b><br>. 39<br>. 40<br>. 44<br>44<br>. 45<br>. 45                           |
| Working with clips   Viewing and editing metadata   Working with clip lists   Working with EDLs   Combining relay clips   Synchronizing multicamera clips   Repairing flash bands   Applying color correction   Editing color-correction settings                                                                                                    | . <b>39</b><br>. 39<br>. 40<br>. 44<br>. 45<br>. 45<br>. 45<br><b>47</b>            |
| Working with clips   Viewing and editing metadata   Working with clip lists   Working with EDLs   Combining relay clips   Synchronizing multicamera clips   Repairing flash bands   Applying color correction   Editing color-correction settings                                                                                                    | . <b>39</b><br>. 39<br>. 40<br>. 44<br>. 45<br>. 45<br>. 45<br>. 47<br>. 53         |
| Working with clips   Viewing and editing metadata   Working with clip lists   Working with EDLs   Combining relay clips   Synchronizing multicamera clips   Repairing flash bands   Applying color correction   Editing color-correction settings   Using a Tangent control                                                                                                    | . <b>39</b><br>. 40<br>. 44<br>. 44<br>. 45<br>. 45<br>. <b>47</b><br><b>5</b>      |
| Working with clips   Viewing and editing metadata   Working with clip lists   Working with EDLs   Combining relay clips   Synchronizing multicamera clips   Repairing flash bands   Applying color correction   Editing color-correction settings   Using a Tangent control   Video-style (Rec.709) color grading                                                                      | . <b>39</b><br>. 40<br>. 44<br>. 44<br>. 45<br>. 45<br>. 45<br>. 45<br>. 55         |
| Working with clips   Viewing and editing metadata   Working with clip lists   Working with EDLs   Combining relay clips   Synchronizing multicamera clips   Repairing flash bands   Applying color correction   Editing color-correction settings   Applying color-correction settings   Using a Tangent control   Video-style (Rec.709) color grading   Log (cinematic) color grading | . <b>39</b><br>. 40<br>. 44<br>. 45<br>. 45<br>. 45<br>. 45<br>. 55<br>. 55<br>. 58 |

| High Dynamic Range (HDR) color grading  | 61 |
|-----------------------------------------|----|
| Exporting color-correction settings     | 63 |
| Transcoding, copying, and sharing clips | 67 |
| Editing Catalyst Browse options         | 77 |
| Keyboard shortcuts                      | 81 |
| Gestures                                | 85 |
| Index                                   | 86 |

# Chapter 1

# Introduction

Catalyst Browse is a powerful clip-management tool for the latest Sony camcorders and decks.

- The Media Browser pane allows you to browse the media files on drives and devices connected to your computer.
- The Video pane allows you to preview media files.
- The Inspector pane allows you to view metadata saved in media files.
- The Adjust Color workspace allows you to adjust the color content of your clips.
- Clip lists allow you to assemble clips when working with XDCAM media in an XD root folder

XAVC media in an XD root folder 🚾 , and RAW media in an AxS folder 👫

Catalyst Browse is designed to support clips from Sony cameras and devices. For expanded device support, please consider Catalyst Prepare.

## What's new in version 2017.2

- Added support for reading and transcoding Rec.709/HLG clips in both Rec.709 and Rec.2020/S-Log3 (HDR) grading color spaces.
- Added a Waveform Settings dialog to allow you to change the scale of the waveform monitor and enable AIR matching when grading HDR clips.
- Added an SDR gain switch to convert between standard- and high-dynamic-range content.
- Added a Folder setting to the Add Remote Server dialog to allow you to set the initial folder when connecting to a device via FTP.

## The Catalyst Browse window

The Catalyst Browse window can be displayed in two modes:

- In Media Browser mode, you can use the Media Browser to browse your computer for media files, work with clip lists, and transcode files.
- In View mode, you can preview media, log mark in and out points, and adjust colors.

Click the Media Browser or View button at the top of the Catalyst Browse window to change modes.

#### Media Browser mode

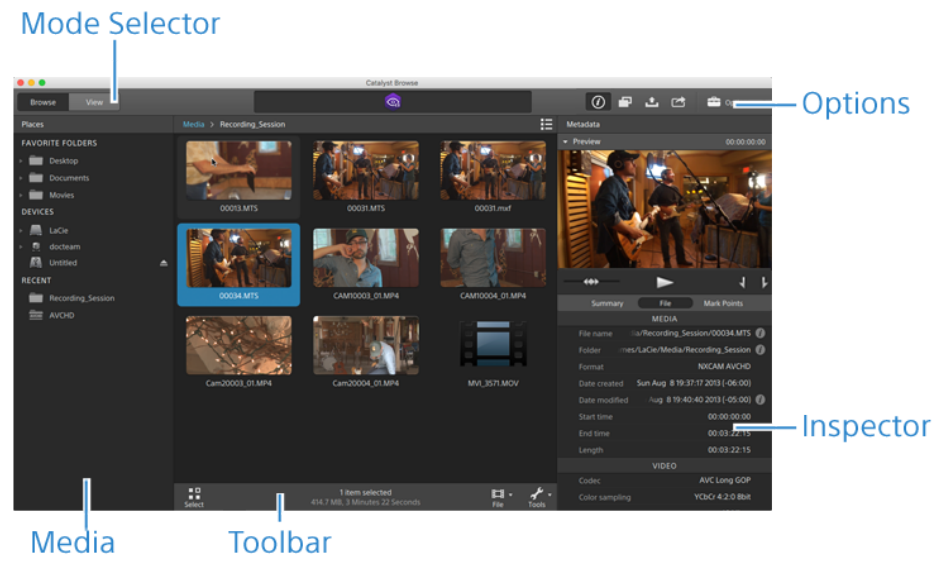

Browser

## View mode

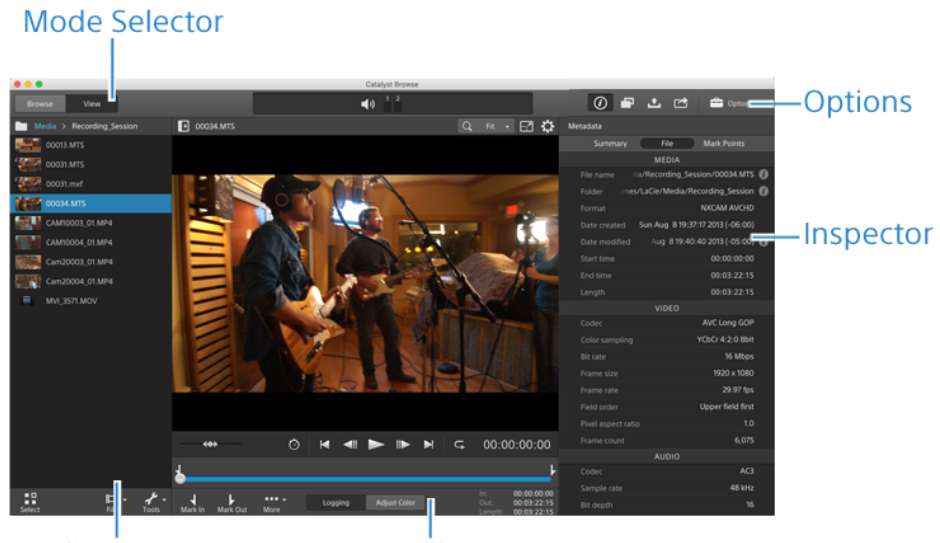

Media Browser Toolbar

# Chapter 2

# Finding media

Media Browser mode allows you to browse the media files on drives and devices connected to your computer.

When you double-click a file in Media Browser view, the file is loaded in View mode, where you can preview it or edit it.

For more information, see "Playing media" on page 29, "Marking in and out points for playback" on page 34, "Applying color correction" on page 47, or "Viewing and editing metadata" on page 39.

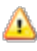

1

 $\Lambda$  Catalyst Browse is designed to support clips from Sony cameras and devices. For expanded device support, please consider Catalyst Prepare.

The Media Browser is not available when Catalyst Browse is started in view-only mode.

An 0 on a thumbnail indicates that an error was detected with the clip.

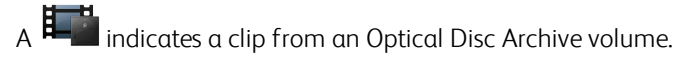

An 🥝 on a thumbnail indicates that a clip spans multiple discs on an Optical Disc Archive volume. When you play a clip that spans discs, an indicator is displayed in the timeline to identify the point where the clip switches discs:

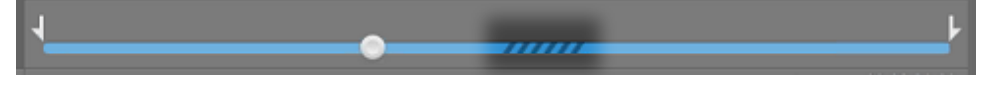

An 🔍 on a thumbnail indicates a proxy clip that does not have a full-resolution clip available.

#### Choosing a folder

Click the Media Browser button at the top of the Catalyst Browse window to view the Media Browser.

Use the Media Browser to browse your computer for video files.

The top of the Media Browser will display the current folder and its parent folder. You can click the link to the parent folder to navigate up one level.

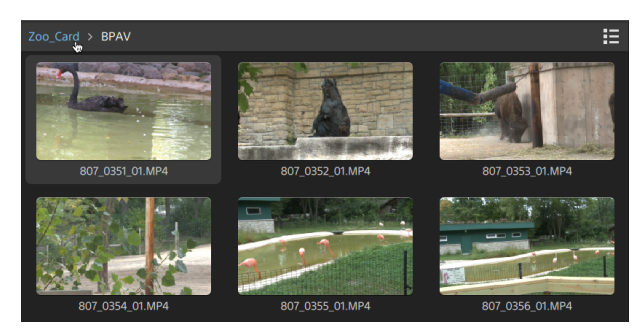

To navigate quickly, click the **File** button at the bottom of the Media Browser and choose **Go** to location.

To add the current folder to the Favorite Folders list in the Places pane, click the **File** button **t** at the bottom of the Media Browser and choose **Add to Favorites**.

To remove a folder from the Favorite Folders list, select the folder in the Places pane and click the X button:

🔻 🚞 Documents

### Connect to a device via FTP

Click the **Tools** button *I* in the Places pane and choose **Add remote server** to specify a server's connection settings.

To disconnect from a server, select the server in the Places pane and click the  $\bigcirc$  button.

To reconnect to a server, click the server in the Remote Devices list.

To remove a remote server from the Remote Devices list, select it and then click the **Tools** button in the Places pane and choose **Remove remote server**.

## Displaying files in a list or thumbnail mode

Click the button to toggle thumbnail  $\blacksquare$  and list  $\blacksquare$  mode.

In thumbnail mode ( IIII ), the Media Browser displays thumbnail images and file names.

In list mode ( $\blacksquare$ ), you can click the headings in the Media Browser to sort the file list by various attributes. Click the heading again to sort in ascending or descending order. An arrow is displayed to indicate the current sorting method:

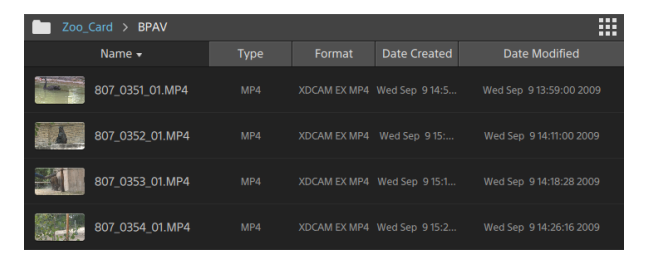

#### Searching for clips

- 1. Select the folder you want to search. Subfolders will be included in your search.
- 2. Click the **Search** button  $\bigcirc$  to display the Search bar at the top of the Media Browser.
- **3.** Type your search terms in the Search bar. The Media Browser displays all clips in the selected folder that contain your search terms in the file name or Summary metadata.

Select a clip and click **Go to folder**  $\sum$  to navigate to a clip's folder.

Click the **Close** button  $\bigotimes$  to close the Search bar and clear the search results from the Media Browser.

Select a different folder to clear your search terms and start a new search in the selected folder.

### Selecting files

- Click a file to select it.
- Hold Shift and click the first and last file you want to select to select a range of files.
- Hold Ctrl (Windows) or Command (macOS) to select multiple files.

Click the **Select** button to select multiple files without using keyboard modifiers.

### Copying files

Copying media allows you to import clips from cameras or decks to your computer, to another camera or deck, or to a centralized storage device. For more information, see "Copying clips" on page 70.

#### **Renaming files**

- 1. Select a file.
- 2. Click the File button at the bottom of the Media Browser, choose Rename, and type a new name in the edit box.
  - You can also press F2 to rename the selected file.

Renaming is not available for proxy clips or clips that are part of an AVCHD folder structure.

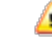

Renaming is not available when Catalyst Browse is started in view-only mode.

#### **Deleting files**

- 1. Select a file.
- 2. Click the File button 🖽 at the bottom of the Media Browser and choose Delete.
  - 9 Deleting files from an AVCHD folder structure is not supported.
  - A Deleting is not available when Catalyst Browse is started in view-only mode.

#### Showing source clips

- 1. Select a file.
- 2. Click the File button at the bottom of the Media Browser and choose Show in Finder (macOS) or Show in Explorer (Windows) to view the source clip in its containing folder.

#### Managing SxS and Professional Disc volumes

If you need to format an SxS card, please use the Memory Media Utility.

If you need to format or finalize an XDCAM Professional Disc volume, please use the XDCAM Drive Software.

## Supported video formats

Catalyst Browse supports reading the following video formats from volumes or as independent clips:

## XDCAM

#### SD format

| Format       | Frame<br>Size | Frame<br>Rate | Field<br>Order | Video Codec  | Bit Rate          | Audio<br>Channels      |
|--------------|---------------|---------------|----------------|--------------|-------------------|------------------------|
| DV           | 720x480       | 59.94i        | Lower          | DV           | 25 CBR            | 4x16 bit               |
| DV           | 720x576       | 50i           | Lower          | DV           | 25 CBR            | 4x16 bit               |
| MPEG IMX     | 720x512       | 59.94i        | Upper          | MPEG-2 Intra | 30, 40, 50<br>CBR | 4x24 bit / 8x16<br>bit |
| MPEG IMX     | 720x608       | 50i           | Upper          | MPEG-2 Intra | 30, 40, 50<br>CBR | 4x24 bit / 8x16<br>bit |
| Uncompressed | 720x486       | 59.94i        | Upper          | Uncompressed | 90 CBR            | 4x24 bit / 8x16<br>bit |
| Uncompressed | 720x576       | 50i           | Upper          | Uncompressed | 90 CBR            | 4x24 bit / 8x16<br>bit |

#### HD format

| Format  | Frame Size | Pixel Aspect<br>Ratio | Frame Rate                           | Video Codec        | Bit Rate |
|---------|------------|-----------------------|--------------------------------------|--------------------|----------|
| MPEG HD | 1280x720   | 1.0                   | 50p, 59.94p                          | MPEG-2 Long<br>GOP | 25 CBR   |
| MPEG HD | 1280x720   | 1.0                   | 50p, 59.94p                          | MPEG-2 Long<br>GOP | 35 VBR   |
| MPEG HD | 1280x720   | 1.0                   | 50р, 59.94р                          | MPEG-2 Long<br>GOP | 50 CBR   |
| MPEG HD | 1440x1080  | 1.333                 | 23.976p, 25p, 29.97p, 50i,<br>59.94i | MPEG-2 Long<br>GOP | 17.5 CBR |
| MPEG HD | 1440x1080  | 1.333                 | 23.976p, 25p, 29.97p, 50i,<br>59.94i | MPEG-2 Long<br>GOP | 25 CBR   |
| MPEG HD | 1440x1080  | 1.333                 | 23.976p, 25p, 29.97p, 50i,<br>59.94i | MPEG-2 Long<br>GOP | 35 CBR   |
| MPEG HD | 1440x540   | 0.667                 | 23.976p, 25p, 29.97p,<br>Over Crank  | MPEG-2 Long<br>GOP | 8.75 CBR |
| MPEG HD | 1440x540   | 0.667                 | 23.976p, 25p, 29.97p,<br>Over Crank  | MPEG-2 Long<br>GOP | 12.5 CBR |

| Format        | Frame Size | Pixel Aspect<br>Ratio | Frame Rate                           | Video Codec        | Bit Rate          |
|---------------|------------|-----------------------|--------------------------------------|--------------------|-------------------|
| MPEG HD       | 1440x540   | 0.667                 | 23.976p, 25p, 29.97p,<br>Over Crank  | MPEG-2 Long<br>GOP | 17.5 CBR          |
| MPEG<br>HD422 | 1920x1080  | 1.0                   | 23.976p, 25p, 29.97p, 50i,<br>59.94i | MPEG-2 Long<br>GOP | 35 CBR, 50<br>CBR |
| MPEG<br>HD422 | 1920x540   | 0.5                   | 23.976p, 25p, 29.97p,<br>Over Crank  | MPEG-2 Long<br>GOP | 25 CBR            |

## XDCAM EX

| Format                       | Frame Size | Pixel<br>Aspect<br>Ratio | Frame Rate                        | Field<br>Order | Video<br>Codec         | Audio<br>Codec               | Bit<br>Rate |
|------------------------------|------------|--------------------------|-----------------------------------|----------------|------------------------|------------------------------|-------------|
| DV                           | 720x480    | 0.9091                   | 59.94p                            | Lower          | DV                     | PCM,<br>48<br>kHz,<br>16 bit | 25<br>CBR   |
| DV                           | 720x576    | 1.0926                   | 50i                               | Lower          | DV                     | PCM,<br>48<br>kHz,<br>16 bit | 25<br>CBR   |
| MPEG<br>HD<br>(EX-<br>HQ)    | 1280x720   | 1.0                      | 23.976p, 25p, 29.97p, 50p, 59.94p |                | MPEG-<br>2 Long<br>GOP | PCM,<br>48<br>kHz,<br>16 bit | 35<br>VBR   |
| MPEG<br>HD<br>(EX-SP)        | 1440x1080  | 1.333                    | 50i, 59.94i                       |                | MPEG-<br>2 Long<br>GOP | PCM,<br>48<br>kHz,<br>16 bit | 25<br>CBR   |
| MPEG<br>HD<br>(EX-<br>HQ)    | 1440x1080  | 1.333                    | 23.976p, 25p, 29.97p, 50i, 59.94i |                | MPEG-<br>2 Long<br>GOP | PCM,<br>48<br>kHz,<br>16 bit | 35<br>VBR   |
| MPEG<br>HD422<br>(EX-<br>HQ) | 1920x1080  | 1.0                      | 23.976p, 25p, 29.97p, 50i, 59.94i |                | MPEG-<br>2 Long<br>GOP | PCM,<br>48<br>kHz,<br>16 bit | 35<br>VBR   |

## XAVC Intra

| Format            | Frame Size | Pixel<br>Aspect<br>Ratio | Frame Rate                                        | Video<br>Codec      | Audio<br>Channels<br>(PCM, 48<br>kHz, 24 bit) | Bit<br>Rate |
|-------------------|------------|--------------------------|---------------------------------------------------|---------------------|-----------------------------------------------|-------------|
| XAVC Intra        | 1440x1080  | 1.333                    | 50i, 59.94i, 23.976p, 25p,<br>29.97p              | MPEG-4<br>AVC Intra | 8                                             | CBG<br>50   |
| XAVC Intra        | 1920x1080  | 1.0                      | 50i, 59.94i, 23.976p, 25p,<br>29.97p, 50p, 59.94p | MPEG-4<br>AVC Intra | 8, 16                                         | CBG<br>100  |
| XAVC Intra        | 1920x1080  | 1.0                      | 50i, 59.94i, 23.976p, 25p,<br>29.97p, 50p, 59.94p | MPEG-4<br>AVC Intra | 8                                             | CBG<br>200  |
| XAVC Intra<br>HFR | 1920x1080  | 1.0                      | 50p, 50i, 59.94p, 59.94i                          | MPEG-4<br>AVC Intra | 0                                             | CBG<br>100  |
| XAVC Intra        | 2048x1080  | 1.0                      | 23.976p, 24p, 25p, 29.97p,<br>50p, 59.94p         | MPEG-4<br>AVC Intra | 8                                             | VBR         |
| XAVC Intra        | 2048x1080  | 1.0                      | 23.976p, 24p, 25p, 29.97p,<br>50p, 59.94p         | MPEG-4<br>AVC Intra | 8, 16                                         | CBG<br>100  |
| XAVC Intra        | 3840x2160  | 1.0                      | 23.976p, 25p, 29.97p, 50p,<br>59.94p              | MPEG-4<br>AVC Intra | 8                                             | VBR         |
| XAVC Intra        | 3840x2160  | 1.0                      | 23.976p, 25p, 29.97p, 50p,<br>59.94p              | MPEG-4<br>AVC Intra | 8, 16                                         | CBG<br>300  |
| XAVC Intra        | 4096x2160  | 1.0                      | 23.976p, 24p, 25p, 29.97p,<br>50p, 59.94p         | MPEG-4<br>AVC Intra | 8                                             | VBR         |
| XAVC Intra        | 4096x2160  | 1.0                      | 23.976p, 24p, 25p, 29.97p,<br>50p, 59.94p         | MPEG-4<br>AVC Intra | 8, 16                                         | CBG<br>300  |

## XAVC Long-GOP

| Format             | Frame Size | Pixel<br>Aspect<br>Ratio | Frame Rate                                              | Video<br>Codec                             | Audio                                                | Bit Rate         |
|--------------------|------------|--------------------------|---------------------------------------------------------|--------------------------------------------|------------------------------------------------------|------------------|
| XAVC Long          | 1280x720   | 1.0                      | 50p, 59.94p                                             | MPEG-4<br>AVC Long,<br>High 422<br>Profile | 4-channel PCM,<br>48 kHz, 24 bit                     | 80<br>(Maximum)  |
| XAVC Long          | 1920x1080  | 1.0                      | 23.976p, 25p,<br>29.97p, 50p,<br>50i, 59.94p,<br>59.94i | MPEG-4<br>AVC Long,<br>High 422<br>Profile | 4-channel PCM,<br>48 kHz, 24 bit                     | 80<br>(Maximum)  |
| XAVC Long          | 3840x2160  | 1.0                      | 23.976p, 25p,<br>29.97p, 50p,<br>59.94p                 | MPEG-4<br>AVC Long,<br>High Profile        | 4-channel PCM,<br>48 kHz, 24 bit                     | 200<br>(Maximum) |
| XAVC Long<br>Proxy | 480x270    | 1.0                      | 23.976p, 25p,<br>29.97p, 50p,<br>59.94p                 | MPEG-4<br>AVC Long,<br>High Profile        | MPEG-4 AAC, 2<br>channels, 48<br>kHz, 256 kbps       | 1 or .5<br>Mbps  |
|                    |            |                          |                                                         |                                            | MPEG-4 AAC, 6<br>(5.1) channels,<br>48 kHz, 640 kbps |                  |
| XAVC Long<br>Proxy | 640x360    | 1.0                      | 23.976p, 25p,<br>29.97p, 50p,<br>59.94p                 | MPEG-4<br>AVC Long,<br>High Profile        | MPEG-4 AAC, 2<br>channels, 48<br>kHz, 256 kbps       | 3 Mbps           |
|                    |            |                          |                                                         |                                            | MPEG-4 AAC, 6<br>(5.1) channels,<br>48 kHz, 640 kbps |                  |
| XAVC Long<br>Proxy | 1280x720   | 1.0                      | 23.976p, 25p,<br>29.97p, 50p,<br>59.94p                 | MPEG-4<br>AVC Long,<br>High Profile        | MPEG-4 AAC, 2<br>channels, 48<br>kHz, 256 kbps       | 9 Mbps           |
|                    |            |                          |                                                         |                                            | MPEG-4 AAC, 6<br>(5.1) channels,<br>48 kHz, 640 kbps |                  |

## XAVC S

| Format             | Frame Size | Pixel<br>Aspect<br>Ratio | Frame Rate                              | Video Codec                                         | Audio                                          | Bit<br>Rate |
|--------------------|------------|--------------------------|-----------------------------------------|-----------------------------------------------------|------------------------------------------------|-------------|
| XAVC Long<br>Proxy | 480x270    | 1.0                      | 23.976p, 25p,<br>29.97p, 50p,<br>59.94p | MPEG-4 AVC Long,<br>High Profile                    | MPEG-4 AAC, 2<br>channels, 48 kHz,<br>256 kbps | 4           |
| XAVC Long<br>Proxy | 640x360    | 1.0                      | 23.976p, 25p,<br>29.97p, 50p,<br>59.94p | MPEG-4 AVC Long,<br>High Profile                    | MPEG-4 AAC, 2<br>channels, 48 kHz,<br>256 kbps | 10          |
| XAVC Long          | 1280x720   | 1.0                      | 23.976p, 25p,<br>29.97p, 50p,<br>59.94p | MPEG-4 AVC Long,<br>Main Profile or<br>High Profile | 2-channel PCM or<br>AAC, 48 kHz, 16<br>bit     | 40          |
| XAVC Long<br>Proxy | 1280x720   | 1.0                      | 23.976p, 25p,<br>29.97p, 50p,<br>59.94p | MPEG-4 AVC Long,<br>High Profile                    | MPEG-4 AAC, 2<br>channels, 48 kHz,<br>256 kbps | 16          |
| XAVC Long          | 1280x720   | 1.0                      | 100p,<br>119.88p                        | MPEG-4 AVC Long,<br>Main Profile or<br>High Profile | 2-channel PCM or<br>AAC, 48 kHz, 16<br>bit     | 80          |
| XAVC Long          | 1440x1080  | 1.0                      | 23.976p, 25p,<br>29.97p, 50p,<br>59.94p | MPEG-4 AVC Long,<br>Main Profile or<br>High Profile | 2-channel PCM or<br>AAC, 48 kHz, 16<br>bit     | 80          |
| XAVC Long          | 1920x1080  | 1.0                      | 23.976p, 25p,<br>29.97p, 50p,<br>59.94p | MPEG-4 AVC Long,<br>Main Profile or<br>High Profile | 2-channel PCM or<br>AAC, 48 kHz, 16<br>bit     | 80          |
| XAVC Long          | 1920x1080  | 1.0                      | 100p,<br>119.88p                        | MPEG-4 AVC Long,<br>Main Profile or<br>High Profile | 2-channel PCM or<br>AAC, 48 kHz, 16<br>bit     | 150         |
| XAVC Long<br>Proxy | 1920x1080  | 1.0                      | 23.976p, 25p,<br>29.97p, 50p,<br>59.94p | MPEG-4 AVC Long,<br>High Profile                    | MPEG-4 AAC, 2<br>channels, 48 kHz,<br>256 kbps | 25          |
| XAVC Long          | 3840x2160  | 1.0                      | 23.976p, 25p,<br>29.97p                 | MPEG-4 AVC Long,<br>Main Profile or<br>High Profile | 2-channel PCM or<br>AAC, 48 kHz, 16<br>bit     | 188         |
| XAVC Long          | 3840x2160  | 1.0                      | 50p, 59.94p                             | MPEG-4 AVC Long,<br>Main Profile or<br>High Profile | 2-channel PCM or<br>AAC, 48 kHz, 16<br>bit     | 300         |

## XAVC Proxy

| Format     | Frame Size | Frame Rate                                           | Video Codec                                         | Audio                                          | Bit<br>Rate |
|------------|------------|------------------------------------------------------|-----------------------------------------------------|------------------------------------------------|-------------|
| XAVC Proxy | 480x270    | 23.976p, 25p,<br>29.97p, 50p, 59.94p                 | MPEG-4 AVC Long,<br>Main Profile                    | MPEG-4 AAC, 2<br>channels, 48 kHz,<br>256 kbps | 4           |
| XAVC Proxy | 640x360    | 23.976p, 25p,<br>29.97p, 50p, 59.94p                 | MPEG-4 AVC Long,<br>Main Profile                    | MPEG-4 AAC, 2<br>channels, 48 kHz,<br>256 kbps | 10          |
| XAVC Proxy | 720x480    | 59.94i                                               | MPEG-4 AVC Long,<br>Main Profile                    | MPEG-4 AAC, 2<br>channels, 48 kHz,<br>256 kbps | 10          |
| XAVC Proxy | 720x576    | 50i                                                  | MPEG-4 AVC Long,<br>Main Profile                    | MPEG-4 AAC, 2<br>channels, 48 kHz,<br>256 kbps | 10          |
| XAVC Proxy | 1280x720   | 23.976p, 25p,<br>29.97p, 50p, 59.94p                 | MPEG-4 AVC Long,<br>Main Profile or High<br>Profile | MPEG-4 AAC, 2<br>channels, 48 kHz,<br>256 kbps | 28          |
| XAVC Proxy | 1920x1080  | 50i, 59.94i, 23.976p,<br>25p, 29.97p, 50p,<br>59.94p | MPEG-4 AVC Long,<br>Main Profile or High<br>Profile | MPEG-4 AAC, 2<br>channels, 48 kHz,<br>256 kbps | 28          |

## X-OCN

| Format       | Frame Size | Bits | Frame Rate                             | Quality |
|--------------|------------|------|----------------------------------------|---------|
| F5/F55 X-OCN | 2048x1080  | 16   | 23.976p, 24p, 25p, 29.97p, 50p, 59.94p | LT, ST  |
| F5/F55 X-OCN | 4096x2160  | 16   | 23.976p, 24p, 25p, 29.97p, 50p, 59.94p | LT, ST  |

#### RAW

| Frame Size | Bits                                                                        | Frame Rate                                                                                 | Compression                                                                                                    |
|------------|-----------------------------------------------------------------------------|--------------------------------------------------------------------------------------------|----------------------------------------------------------------------------------------------------|
| 2048x1080  | 16                                                                          | 23.976p, 24p, 25p, 29.97p, 50p, 59.94p, HFR (max.<br>240)                                  | SQ                                                                                                    |
| 4096x2160  | 16                                                                          | 23.976p, 24p, 25p, 29.97p, 50p, 59.94p, 240p                                               | SQ                                                                                                    |
| 4096x2160  | 16                                                                          | 23.976p, 24p, 25p, 29.97p, 50p, 59.94p, HFR (max.<br>120)                                  | Lite, SQ                                                                                                    |
| 2048x1080  | 16                                                                          | 23.976p, 25p, 29.97p, 50p, 59.94p, HFR (max. 240)                                          | SQ                                                                                                    |
| 4096x2160  | 16                                                                          | 23.976p, 25p, 29.97p, 50p, 59.94p, HFR (max. 120)                                          | SQ                                                                                                    |
|            | Frame Size<br>2048x1080<br>4096x2160<br>4096x2160<br>2048x1080<br>4096x2160 | Frame Size Bits   2048x1080 16   4096x2160 16   4096x2160 16   2048x1080 16   4096x2160 16 | Frame SizeBitsFrame Rate2048x10801623.976p, 24p, 25p, 29.97p, 50p, 59.94p, HFR (max.<br>240)4096x21601623.976p, 24p, 25p, 29.97p, 50p, 59.94p, 240p4096x21601623.976p, 24p, 25p, 29.97p, 50p, 59.94p, HFR (max.<br>120)2048x10801623.976p, 25p, 29.97p, 50p, 59.94p, HFR (max. 240)4096x21601623.976p, 25p, 29.97p, 50p, 59.94p, HFR (max. 120) |

#### HDCAM SR (SStP)

| Format | Frame Size | Bits | Color<br>Space | Pixel<br>Aspect<br>Ratio | Frame Rate                                             | Compression<br>(Mbps)  |
|--------|------------|------|----------------|--------------------------|--------------------------------------------------------|------------------------|
| SSTP   | 1280x720   | 10   | YUV<br>422     | 1.0                      | 50р, 59.94р                                            | Lite(220), SQ<br>(440) |
| SSTP   | 1920x1080  | 10   | YUV<br>422     | 1.0                      | 50i, 59.94i, 23.976p, 24p, 25p,<br>29.97p, 50p, 59.94p | Lite(220), SQ<br>(440) |
| SSTP   | 1920x1080  | 10   | RGB<br>444     | 1.0                      | 50i, 59.94i, 23.976p, 24p, 25p,<br>29.97p, 50p, 59.94p | SQ(440), HQ<br>(880)   |
| SSTP   | 1920x1080  | 12   | RGB<br>444     | 1.0                      | 50i, 59.94i, 23.976p, 24p, 25p,<br>29.97p, 50p, 59.94p | HQ(880)                |
| SSTP   | 2048x1080  | 10   | YUV<br>422     | 1.0                      | 50p, 59.94p                                            | Lite(220), SQ<br>(440) |
| SSTP   | 2048x1080  | 10   | RGB<br>444     | 1.0                      | 50i, 59.94i, 23.976p, 24p, 25p,<br>29.97p              | SQ(440)                |
| SSTP   | 2048x1080  | 10   | RGB<br>444     | 1.0                      | 23.976р, 24р, 25р, 29.97р                              | HQ(880)                |
| SSTP   | 2048x1080  | 12   | RGB<br>444     | 1.0                      | 50i, 59.94i, 23.976p, 24p, 25p,<br>29.97p              | SQ(440)                |
| SSTP   | 2048x1080  | 12   | RGB<br>444     | 1.0                      | 23.976p, 24p, 25p, 29.97p, 50p,<br>59.94p              | HQ(880)                |
| SSTP   | 2048x1080  | 12   | RGB<br>444     | 1.0                      | 23.976р, 24р, 25р, 29.97р                              | SQ(440)                |
| SSTP   | 2048x1080  | 12   | RGB<br>444     | 1.0                      | 23.976p, 24p, 25p, 29.97p, 50p,<br>59.94p              | HQ(880)                |
| SSTP   | 2048x1556  | 10   | RGB<br>444     | 1.0                      | 23.976р, 24р, 25р                                      | HQ(880)                |

### NXCAM

| Format       | Frame Size | Pixel<br>Aspect<br>Ratio | Frame Rate                           | Video Codec          | Audio Codec                                           | Bit<br>Rate         |
|--------------|------------|--------------------------|--------------------------------------|----------------------|-------------------------------------------------------|---------------------|
| AVCHD        | 1920x1080  | 1.0                      | 59.94p, 50p,                         | H.264/MPEG-<br>4 AVC | Dolby AC-3 or<br>PCM<br>2 channels, 48<br>kHz, 16 bit | 28<br>Mbps          |
| AVCHD        | 1920x1080  | 1.0                      | 59.94i, 50i, 29.97p,<br>25p, 23.976p | H.264/MPEG-<br>4 AVC | Dolby AC-3 or<br>PCM<br>2 channels, 48<br>kHz, 16 bit | 24 or<br>17<br>Mbps |
| AVCHD        | 1280x720   | 1.0                      | 59.94p, 50p                          | H.264/MPEG-<br>4 AVC | Dolby AC-3 or<br>PCM<br>2 channels, 48<br>kHz, 16 bit | 24 or<br>17<br>Mbps |
| AVCHD        | 1440x1080  | 1.333                    | 59.94i, 50i                          | H.264/MPEG-<br>4 AVC | Dolby AC-3 or<br>PCM<br>2 channels, 48<br>kHz, 16 bit | 9 or 5<br>Mbps      |
| MPEG-2<br>SD | 720x480    | 0.9091 or<br>1.2121      | 23.976p, 29.97p,<br>59.94i           | MPEG-2               | Dolby AC-3<br>2 channels, 48<br>kHz, 16 bit           | 9 Mbps              |
| MPEG-2<br>SD | 720x576    | 1.0926 or<br>1.4568      | 25p, 50i                             | MPEG-2               | Dolby AC-3<br>2 channels, 48<br>kHz, 16 bit           | 9 Mbps              |

#### AVC H.264/MPEG-4

| Format               | Frame Size | Screen<br>Aspect<br>Ratio | Frame Rate                               | Video<br>Codec | Audio<br>Codec                               | Bit<br>Rate |
|----------------------|------------|---------------------------|------------------------------------------|----------------|----------------------------------------------|-------------|
| H.264/MPEG-<br>4 AVC | 1280x720   | 16:9                      | 50p, 100p, 120p,                         | AVC            | Mono,<br>48kHz, AAC<br>compression<br>w/ AGC |             |
| H.264/MPEG-<br>4 AVC | 1920x1080  | 16:9                      | 24p, 25p, 30p, 48p, 50p, 60p             | AVC            | Mono,<br>48kHz, AAC<br>compression<br>w/ AGC |             |
| H.264/MPEG-<br>4 AVC | 1920x1440  | 4:3                       | 24p, 25p, 30p, 48p                       | AVC            | Mono,<br>48kHz, AAC<br>compression<br>w/ AGC |             |
| H.264/MPEG-<br>4 AVC | 3840x2160  | 16:9                      | 23.97p. 24p, 25p, 29.97p, 50p,<br>59.94p | AVC            | Mono,<br>48kHz, AAC<br>compression<br>w/ AGC |             |
| H.264/MPEG-<br>4 AVC | 4096x2160  | 17:9                      | 12р                                      | AVC            | Mono,<br>48kHz, AAC<br>compression<br>w/ AGC |             |
| H.264/MPEG-<br>4 AVC | 2704x1524  | 16:9                      | 25р, 30р                                 | AVC            | Mono,<br>48kHz, AAC<br>compression<br>w/ AGC |             |
| H.264/MPEG-<br>4 AVC | 2704x1440  | 17:9                      | 24p                                      | AVC            | Mono,<br>48kHz, AAC<br>compression<br>w/ AGC |             |
| H.264/MPEG-<br>4 AVC | 1280x960   | 4:3                       | 48p, 100p                                | AVC            | Mono,<br>48kHz, AAC<br>compression<br>w/ AGC |             |
| H.264/MPEG-<br>4 AVC | 848x480    | 16:9                      | 240p                                     | AVC            | Mono,<br>48kHz, AAC<br>compression<br>w/ AGC |             |
| H.264/MPEG-<br>4 AVC | 640x480    | 4:3                       | 25р, 30р                                 | AVC            | Mono,<br>48kHz, AAC<br>compression<br>w/ AGC |             |

| Format               | Frame Size | Screen<br>Aspect<br>Ratio | Frame Rate                         | Video<br>Codec | Audio<br>Codec                                      | Bit<br>Rate |
|----------------------|------------|---------------------------|------------------------------------|----------------|-----------------------------------------------------|-------------|
| H.264/MPEG-<br>4 AVC | 240x180    |                           | 25p, 29.97p                        | AVC            | 2 channels,<br>16 bit, AAC<br>compression<br>w/ AGC |             |
| H.264/MPEG-<br>4 AVC | 320x180    |                           | 25р, 29.97р                        | AVC            | 2 channels,<br>16 bit, AAC<br>compression<br>w/ AGC |             |
| H.264/MPEG-<br>4 AVC | 320x240    |                           | 25р, 29.97р                        | AVC            | 2 channels,<br>16 bit, AAC<br>compression<br>w/ AGC |             |
| H.264/MPEG-<br>4 AVC | 480x270    |                           | 25р, 29.97р                        | AVC            | 2 channels,<br>16 bit, AAC<br>compression<br>w/ AGC |             |
| H.264/MPEG-<br>4 AVC | 640x480    |                           | 25р, 29.97р                        | AVC            | 2 channels,<br>16 bit, AAC<br>compression<br>w/ AGC |             |
| H.264/MPEG-<br>4 AVC | 1280x720   |                           | 50p, 60p, 100p,120p                | AVC            | 2 channels,<br>16 bit, AAC<br>compression<br>w/ AGC |             |
| H.264/MPEG-<br>4 AVC | 1280x960   |                           | 48p, 100p,120p                     | AVC            | 2 channels,<br>16 bit, AAC<br>compression<br>w/ AGC |             |
| H.264/MPEG-<br>4 AVC | 1920x1080  |                           | 24p, 25p, 29.97p, 48p, 50p,<br>60p | AVC            | 2 channels,<br>16 bit, AAC<br>compression<br>w/ AGC |             |
| H.264/MPEG-<br>4 AVC | 1920x1440  |                           | 24p, 25p, 29.97p, 48p              | AVC            | 2 channels,<br>16 bit, AAC<br>compression<br>w/ AGC |             |
| H.264/MPEG-<br>4 AVC | 2704x1524  |                           | 24p, 25p, 29.97p                   | AVC            | 2 channels,<br>16 bit, AAC<br>compression<br>w/ AGC |             |

| Format                     | Frame Size | Screen<br>Aspect<br>Ratio | Frame Rate                               | Video<br>Codec | Audio<br>Codec                                      | Bit<br>Rate |
|----------------------------|------------|---------------------------|------------------------------------------|----------------|-----------------------------------------------------|-------------|
| H.264/MPEG-<br>4 AVC       | 3840x2160  |                           | 23.97p. 24p, 25p, 29.97p, 50p,<br>59.94p | AVC            | 2 channels,<br>16 bit, AAC<br>compression<br>w/ AGC |             |
| H.264/MPEG-<br>4 AVC       | 4096x2160  |                           | 12p                                      | AVC            | 2 channels,<br>16 bit, AAC<br>compression<br>w/ AGC |             |
| H.264/MPEG-<br>4 AVC (HVO) | 720x480    |                           | 59.94i                                   | AVC            | 2 channels,<br>16 bit, AAC<br>compression<br>w/ AGC |             |
| H.264/MPEG-<br>4 AVC (HVO) | 720x576    |                           | 50i                                      | AVC            | 2 channels,<br>16 bit, AAC<br>compression<br>w/ AGC |             |

## AS-11 DPP MXF

| Format     | Frame Size | Frame Rate | Video Codec      | Audio Codec         | Bit Rate |
|------------|------------|------------|------------------|---------------------|----------|
| IMX-50     | 720x576    | 25         | MPEG-2 Intra     | PCM, 48 kHz, 24 bit |          |
| XAVC Intra | 1920x1080  | 25         | MPEG-4 AVC Intra | PCM, 48 kHz, 24 bit |          |

#### Avid DNxHD®

Container: MXF

Audio Codec: PCM 44.1 kHz or 48 kHz, 16 bit or 24 bit

| Frame Size | Family Name                                        | Color<br>Space/Bits | Frame Rate/Maximum Bit Rate                                                                                                    |
|------------|----------------------------------------------------|---------------------|----------------------------------------------------------------------------------------------------|
| 1920x1080  | Avid DNxHD®<br>444                                 | 4:4:4 10<br>bit     | 29.97p @ 440 Mbps, 25p @ 365 Mbps, 24p @ 350<br>Mbps, 23.976p @ 350 Mbps                                                                                             |
| 1920x1080  | Avid DNxHD®<br>220x                                | 4:2:2 10<br>bit     | 60p @ 440 Mbps, 59.94p @ 440 Mbps, 50p @ 365<br>Mbps, 59.94i @ 220 Mbps, 50i @ 185 Mbps, 29.97p @<br>220 Mbps, 25p @ 185 Mbps, 24p @ 175 Mbps, 23.976p<br>@ 175 Mbps |
| 1920x1080  | Avid DNxHD®<br>220                                 | 4:2:2 8 bit         | 60p @ 440 Mbps, 59.94p @ 440 Mbps, 50p @ 365<br>Mbps, 59.94i @ 220 Mbps, 50i @ 185 Mbps, 29.97p @<br>220 Mbps, 25p @ 185 Mbps, 24p @ 175 Mbps, 23.976p<br>@ 175 Mbps |
| 1920x1080  | Avid DNxHD®<br>145                                 | 4:2:2 8 bit         | 60p @ 290 Mbps, 59.94p @ 290 Mbps, 50p @ 240<br>Mbps, 59.94i @ 145 Mbps, 50i @ 120 Mbps, 29.97p @<br>145 Mbps, 25p @ 120 Mbps, 24p @ 115 Mbps, 23.976p<br>@ 115 Mbps |
| 1920x1080  | Avid DNxHD®<br>145<br>(subsampled to<br>1440x1080) | 4:2:2 8 bit         | 59.94i @ 145 Mbps, 50i @ 120 Mbps                                                                                                    |
| 1920x1080  | Avid DNxHD®<br>100<br>(subsampled to<br>1440x1080) | 4:2:2 8 bit         | 59.94i @ 100 Mbps, 50i @ 85 Mbps, 29.97p @ 100<br>Mbps, 25p @ 85 Mbps, 24p @ 80 Mbps, 23.976p @ 80<br>Mbps                                                           |
| 1920x1080  | Avid DNxHD®<br>36                                  | 4:2:2 8 bit         | 60p @ 90 Mbps, 59.94p @ 90 Mbps, 50p @ 75 Mbps,<br>29.97p @ 45 Mbps, 25p @ 36 Mbps, 24p @ 36 Mbps,<br>23.976p @ 36 Mbps                                              |
| 1280x720   | Avid DNxHD®<br>220x                                | 4:2:2 10<br>bit     | 59.94p @ 220 Mbps, 50p @ 175 Mbps, 29.97p @ 110<br>Mbps, 25p @ 90 Mbps, 23.976p @ 90 Mbps                                                                            |
| 1280x720   | Avid DNxHD®<br>220                                 | 4:2:2 8 bit         | 59.94p @ 220 Mbps, 50p @ 175 Mbps, 29.97p @ 110<br>Mbps, 25p @ 90 Mbps, 23.976p @ 90 Mbps                                                                            |
| 1280x720   | Avid DNxHD®<br>145                                 | 4:2:2 8 bit         | 59.94p @ 145 Mbps, 50p @ 115 Mbps, 29.97p @ 75<br>Mbps, 25p @ 60 Mbps, 23.976p @ 60 Mbps                                                                             |
| 1280x720   | Avid DNxHD®<br>100<br>(subsampled to<br>960x720)   | 4:2:2 8 bit         | 59.94p @ 100 Mbps, 50p @ 85 Mbps, 29.97p @ 50<br>Mbps, 25p @ 45 Mbps, 23.976p @ 50 Mbps                                                                              |

## Apple ProRes

Container: MOV

Audio Codec: PCM

| Format | Frame Size | Frame Rate                                                       | Video Codec                                                            |
|--------|------------|------------------------------------------------------------------|------------------------------------------------------------------------|
| ProRes | 720x486    | 59.94i, 30p, 29.97p, 24p, 23.976p                                | 422 (proxy), 422 (LT), 422, 422 (HQ),<br>4444, 4444 XQ (Windows only)  |
| ProRes | 720x576    | 50i, 25p                                                         | 422 (proxy), 422 (LT), 422, 422 (HQ),<br>4444, 4444 XQ (Windows only)  |
| ProRes | 960x720    | 60p, 59.94p, 50p, 30p,29.97p, 24p,<br>23.976p                    | 422 (proxy), 422 (LT), 422, 422 (HQ),<br>4444, 4444 XQ (Windows only)  |
| ProRes | 1280x720   | 60p, 59.94p, 50p, 30p,29.97p, 24p,<br>23.976p                    | 422 (proxy), 422 (LT), 422, 422 (HQ),<br>4444, 4444 XQ (Windows only)  |
| ProRes | 1280x1080  | 59.94i, 30p, 29.97p, 24p, 23.976p                                | 422 (proxy), 422 (LT), 422, 422 (HQ),<br>4444, 4444 XQ (Windows only)  |
| ProRes | 1440x1080  | 59.94i, 50i, 30p, 29.97p, 25p, 24p,<br>23.976p                   | 422 (proxy), 422 (LT), 422, 422 (HQ),<br>4444, 4444 XQ (Windows only)  |
| ProRes | 1920x1080  | 60p, 59.94p, 50p, 59.94i, 50i, 30p,<br>29.97p, 25p, 24p, 23.976p | 422 (proxy), 422 (LT), 422, 422 (HQ),<br>4444, 4444 XQ (Windows only)  |
| ProRes | 2048x1080  | 60p, 59.94p, 50p, 30p, 29.97p,<br>25p, 24p, 23.976p              | 422 (proxy), 422 (LT), 422, 422 (HQ),<br>4444, 4444 XQ (Windows only)  |
| ProRes | 2048x1556  | 60p, 59.94p, 50p, 30p, 29.97p,<br>25p, 24p, 23.976p              | 422 (proxy), 422 (LT), 422, 422 (HQ),<br>4444, 4444 XQ (Windows only)  |
| ProRes | 3840x2160  | 60p, 59.94p, 50p, 30p, 29.97p,<br>25p, 24p, 23.976p              | 422 (proxy), 422 (LT), 422, 422 (HQ),<br>4444, 4444 XQ (Windows only)  |
| ProRes | 4096x2160  | 60p, 59.94p, 50p, 30p, 29.97p,<br>25p, 24p, 23.976p              | 422 (proxy), 422 (LT), 422, 422 (HQ),<br>4444, 4444 XQ (Windows only)  |
| ProRes | 5120x2160  | 60p, 59.94p, 50p, 30p, 29.97p,<br>25p, 24p, 23.976p              | 422 (proxy), 422 (LT), 422, 422 (HQ),<br>4444 , 4444 XQ (Windows only) |

### HDV

Container: MPEG-2 Transport Stream (Windows), MOV (macOS)

Audio Codec: MPEG-1 Audio Layer-2 (Windows). 2 channels, 48 kHz, 16 bit

| Format | Frame Size | Pixel Aspect Ratio | Frame Rate  | Interlace | Video Codec   |
|--------|------------|--------------------|-------------|-----------|---------------|
| HDV    | 1440x1080  | 1.333              | 50i, 59.94i | Upper     | MPEG-2 MP@H14 |

## DV

Container: AVI (Windows), MOV (macOS)

| Audio Codec: PCM, 2 channels, 32 kHz, 16 |
|------------------------------------------|
|------------------------------------------|

| Format     | Frame<br>Size | Frame<br>Rate | Field<br>Order | Video<br>Codec | Bit<br>Rate | Audio Channels                |
|------------|---------------|---------------|----------------|----------------|-------------|-------------------------------|
| DV<br>(SD) | 720x480       | 59.94i        | Lower          | DV             | 25 CBR      | 2 channels, 32 kHz, 16<br>bit |
| DV<br>(SD) | 720x576       | 50i           | Lower          | DV             | 25 CBR      | 2 channels, 32 kHz, 16<br>bit |

# Supported video devices

Catalyst Browse supports the following video volumes and devices:

| Folder Structure   | Storage Media              | Root Folder | Supported Format                                         |
|--------------------|----------------------------|-------------|----------------------------------------------------------|
| XAVC-XD-Style      | SxS memory card<br>(exFAT) | XDROOT      | XDCAM HD/HD422/IMX/DVCAM, SStP,<br>XAVC Intra, XAVC Long |
|                    | XQD memory<br>card         |             |                                                          |
| XAVC-M4-Style      | SxS memory card<br>(exFAT) | M4ROOT      | XAVC S                                                   |
|                    | XQD memory<br>card         |             |                                                          |
|                    | SD card                    |             |                                                          |
| XAVC-PX-Style      | SD card                    | PXROOT      | XAVC Proxy                                               |
| AXS-Style          | AXS memory card            | CINEROOT    | F55RAW, F5RAW, FS700RAW                                  |
| SRM-Style          | SR memory card             | Media root  | F65RAW, SStP                                             |
| XD-Style           | Professional Disc          | Media root  | XDCAM HD/HD422/IMX/DVCAM,                                |
|                    | SxS memory card<br>(UDF)   |             | XAVC Intra                                               |
| BPAV-Style         | SxS memory card<br>(FAT32) | BPAV        | XDCAM EX (MPEG HD, DVCAM)                                |
|                    | SD card                    |             |                                                          |
| AVCHD<br>structure | SD card                    | AVCHD/BDMV  | AVCHD                                                    |

# Chapter 3

# Playing media

When you double-click a file in Media Browser mode, the file is loaded in View mode, where you can preview the file, log mark in and mark out points, and apply color correction. For more information about using Media Browser mode, please see "Finding media" on page 9.

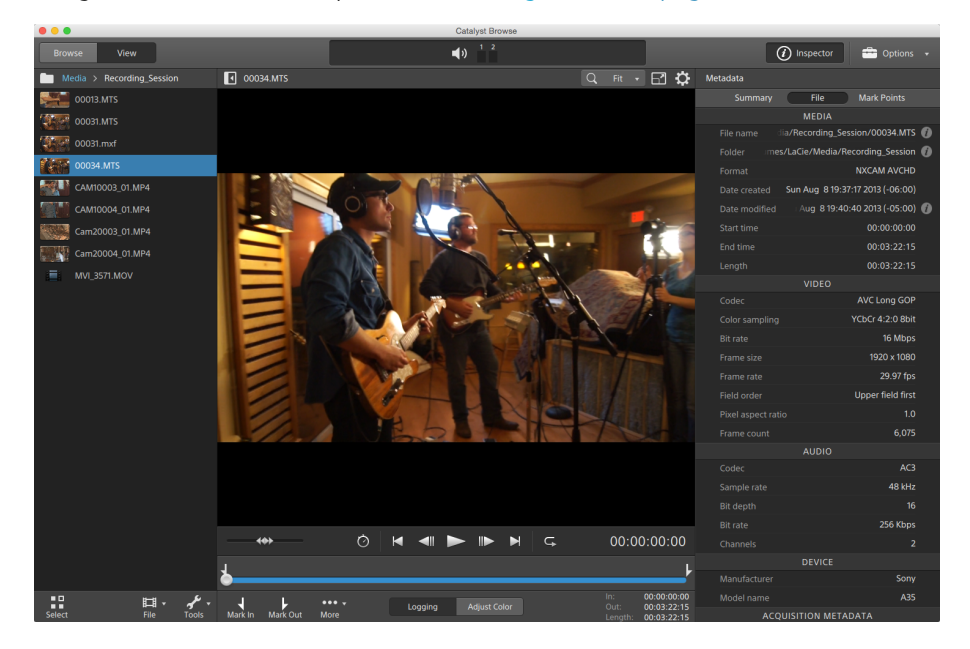

You can use the toolbar at the top of the pane to adjust and monitor audio levels, select audio channels for preview, scale the video preview, view metadata, and adjust clip settings.

You can use the transport toolbar below the video to choose the playback mode, scrub the video, and control playback.

## Previewing video

When you double-click a file in Media Browser mode, the file is loaded in View mode, where you can preview the file, log mark in and mark out points, and apply color correction. For more information about using Media Browser mode, please see "Finding media" on page 9.

You can also choose to display the video preview in a secondary window that you can position anywhere on your screen or on a secondary display. For more information, see "Editing Catalyst Browse options" on page 77.

If you have multiple clips selected in the Media Browser on the left side of the window, the selected clips will play sequentially in the order they are displayed. The file name of the current file will be displayed above the video preview, and a vertical line in the timeline indicates where each selected clip begins:

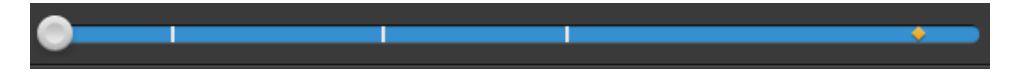

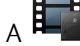

indicates a clip from an Optical Disc Archive volume.

An  $\checkmark$  on a thumbnail indicates that a clip spans multiple discs on an Optical Disc Archive volume. When you play a clip that spans discs, an indicator is displayed in the timeline to identify the point where the clip switches discs:

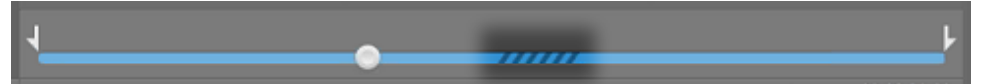

Enable the **Preview using proxy clips** switch in Options if you want to use proxy clips for playback if they are available. During playback, a **Proxy** indicator is displayed above the video preview. For more information, see "Editing Catalyst Browse options" on page 77.

Click the **Play** button to start playing the current video. Playback will start from the playback position indicator and continue until the **Mark Out** position or the end of the file.

You can click the trackbar below the transport controls to set the play position indicator:

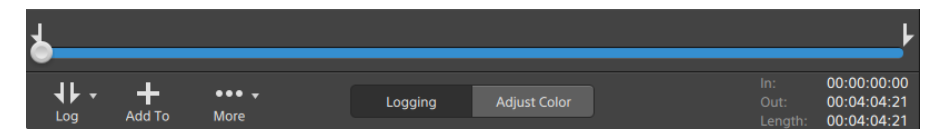

For information about flipping the video, enabling anamorphic stretching, and displaying safe zone and mask guides, please see "Editing clip settings" on page 37.

#### Scaling the video preview

Click the magnifying glass to adjust the size of the video preview.

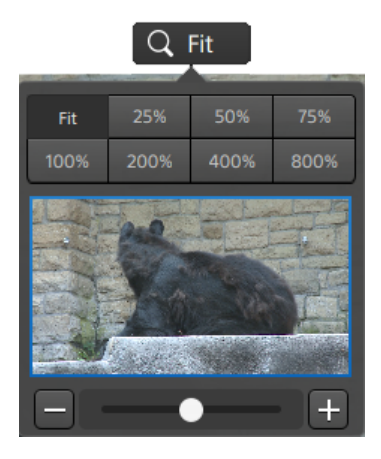

- Click Fit to scale the video to fill the Video pane.
- Click a preset to scale the video to a predefined magnification level.

When the level is below 100%, you can drag the blue rectangle to pan and adjust the visible portion of the frame.

- Drag the slider or click the and t buttons to choose a custom zoom level.
- Click the thumbnail and roll your mouse wheel to zoom in or out.

## Toggling full-screen playback

**K** 7

Click 📽 🎽 to display the Video pane in full-screen mode. Press Esc or click the **Close** button to exit full-screen mode.

#### Adjusting playback settings

Click the **Playback Settings** button to the left of the transport controls to display the Playback Settings controls.

#### Speed/Quality

Select **Speed** if you want decoding to be optimized to preserve the frame rate.

Select Quality if you want decoding to be optimized to preserve video quality.

#### **Real Time/All Frames**

Select **Real Time** if you want to play the clip using its source frame rate. Audio is played at its recorded rate, and video frames are skipped if necessary to preserve the playback rate.

Select **All Frames** if you want to ensure that all video frames are played. The frame rate may be reduced if needed to ensure all frames are played. Audio is unavailable in this mode.

- Real Time/Speed: O
- Real Time/Quality: O<sup>\*</sup>
- All Frames/Speed: Image: Image:
- All Frames/Quality: ■\*

## Using the transport controls

The transport controls below the video preview allow you to control playback:

| Button |                   | Description                                                                                                    |
|--------|-------------------|----------------------------------------------------------------------------------------------------|
|        | Go to<br>Start    | Moves the playback position indicator to the <b>Mark In</b> position. Click again to move to the beginning of the selected file. |
|        | Previous<br>Frame | Moves the playback position indicator one frame or field to the left.                                                            |
|        | Play              | Playback will start from the playback position indicator and continue until the <b>Mark Out</b> position or the end of the file. |
|        | Next<br>Frame     | Moves the playback position indicator one frame or field to the right.                                                           |
|        | Go to End         | Moves the playback position indicator to the <b>Mark Out</b> position. Click again to move to the end of the selected file.      |
| G      | Loop<br>Playback  | Plays only the area between the <b>Mark In</b> and <b>Mark Out</b> points in a continuous mode.                                  |
|        |                   | For more information, see "Marking in and out points for playback" on page 34.                                                   |

## Navigating the timeline

After you open a file in View mode, drag the shuttle control to seek forward or backward from the play position indicator to find an edit point. As you drag toward the ends of the shuttle control, playback speed increases. Release the shuttle control to stop playback:

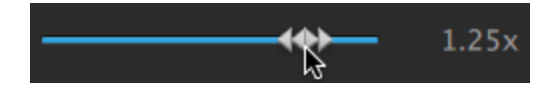

You can also press the J, K, or L keys to use the keyboard as a shuttle control.

Press and hold K while pressing J or L to emulate a shuttle knob mode. Press K+J to scrub left or K+L to scrub right.

| Item | Description                                                      |
|------|------------------------------------------------------------------|
| J    | Scrub reverse mode. Press again to accelerate the playback rate. |
| К    | Pause.                                                           |
| L    | Scrub forward mode. Press again to accelerate the playback rate. |

## Marking in and out points for playback

If you want to play only a portion of a video, you can select the portion of the video you want to play.

- 1. Click the **Media Browser** button at the top of the Catalyst Browse window to view the Media Browser.
- 2. Double-click a file in Media Browser mode to load it in View mode.
  - $\mathbb{P}$  You can also use the Preview pane in Media Browser mode to adjust mark points.
- 3. Click the Logging button at the bottom of the Catalyst Browse window.
- 4. Click the trackbar below the transport controls to set the play position indicator:

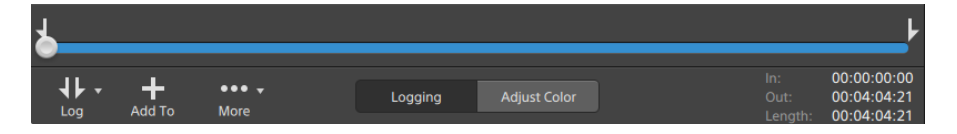

If the current clip contains discontinuous timecode, an indicator is displayed in the timeline to identify the discontinuity:

- 5. Click the Mark In button.
- 6. Click the trackbar below the transport controls to set the play position indicator.
- 7. Click the Mark Out button.

When you click the **Play** button, playback will start from the playback position indicator and continue until the **Mark Out** position or the end of the file.

If you want to play the Mark In/Mark Out region in a continuous loop, select the **Loop Playback** button  $\subseteq$ .

You can quickly log mark in/out points by clicking the **In**, **Out**, and **Length** boxes at the bottom of the Catalyst Browse window and typing new timecode values. (Not available for MXF proxy-only clips with embedded timecode.)

Type new values in the **Mark in** and **Mark out** boxes on the Summary tab in the Inspector to edit the clip's mark in and mark out points. (Not available for MXF proxy-only clips with embedded timecode.) For more information, see "Viewing and editing metadata" on page 39.

You can adjust mark in/out points by dragging the indicators above the trackbar.

To reset mark in/out points, click the More button and choose Reset mark in/out points.

If the current file contains essence marks, they will be displayed on the timeline as diamonds . Essence marks are displayed in the Mark Points tab in metadata mode. For more information, see "Viewing and editing metadata" on page 39.

## Creating a snapshot of a frame

If you want to create a snapshot of the current frame, click the **More** button and choose **Copy snapshot** to clipboard or **Save snapshot**.

### Copying a frame to the clipboard

- 1. Click the **Media Browser** button at the top of the Catalyst Browse window to view the Media Browser.
- 2. Double-click a file in Media Browser mode to load it in View mode.
- 3. Click the Logging button at the bottom of the Catalyst Browse window.

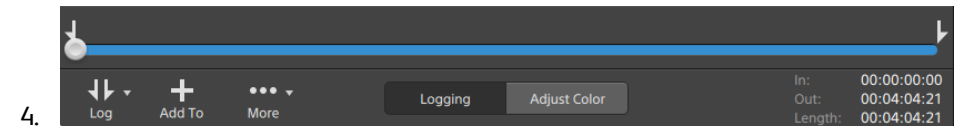

5. Click the More button and choose Copy snapshot to clipboard.

 $\mathbb{P}$  Press Ctrl+C (Windows) or  $\mathbb{H}$  -C (macOS).

The current frame is copied to the clipboard at its current resolution. For example, if you want to copy a full-resolution frame, set your zoom level to 100%. You can change the size of the image using the magnifying glass button above the video preview. For more information, see "Previewing video" on page 30.

#### Saving a frame to a file

- 1. Click the **Media Browser** button at the top of the Catalyst Browse window to view the Media Browser.
- 2. Double-click a file in Media Browser mode to load it in View mode.
- 3. Click the trackbar below the transport controls to set the play position indicator:

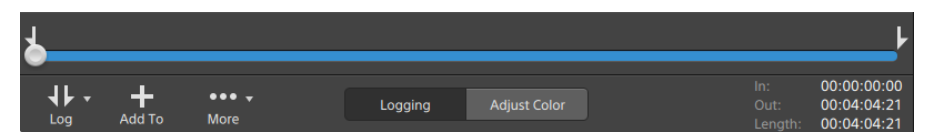

- 4. Click the More button and choose Save snapshot.
  - Press Shift+S.

The current frame is saved at its current resolution. For example, if you want to save a full-resolution frame, set your zoom level to 100%.

You can change the size of the image using the magnifying glass button above the video preview. For more information, see "Previewing video" on page 30.

You can save the location and format used for saving the file in Options. For more information, see "Editing Catalyst Browse options" on page 77.

## Adjusting and monitoring audio levels

Click the speaker in the activity pane at the top of the Catalyst Browse window to display audio controls.

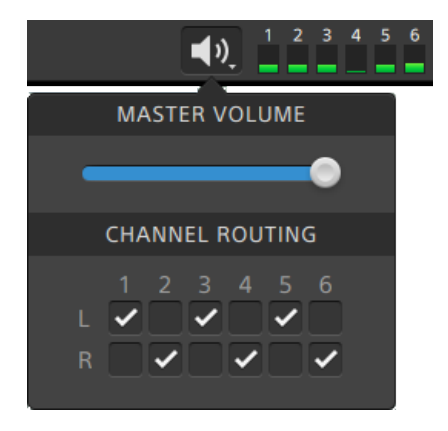

Drag the **Master Volume** fader to increase or decrease audio levels. During preview, the meters allow you to monitor the level of each audio channel.

If you want to choose which audio channels will be played, you can use the **Channel Routing** check boxes. In the example above, the 1st, 3rd, and 5th channels are played through the left speaker and the 2nd, 4th, and 6th channels are played through the right speaker.

🧊 Catalyst Browse supports only stereo output devices.
# Editing clip settings

Click the  $\clubsuit$  button to edit clip playback settings.

| Q 259               | • - 12 <b>C</b> |
|---------------------|-----------------|
| CLIP SETTI          | NGS             |
| Flip horizontal     |                 |
| Flip vertical       |                 |
| Anamorphic stretch: | Off 1.3x 2x     |
| CLIP OVERL          | AYS             |
| Show safe areas     |                 |
| Mask to 2.39:1      |                 |

| Item               | Description                                                                                                    |  |
|--------------------|----------------------------------------------------------------------------------------------------|--|
| Flip horizontal    | Click the Flip horizontal or Flip vertical switch to flip the left-to-right                                                                                                    |  |
| Flip vertical      | or top-to-bottom orientation of the video frame.                                                                                                    |  |
| Anamorphic stretch | Click the <b>1.3x</b> or <b>2x</b> button to apply anamorphic stretching to widescreen video, or click <b>Off</b> to turn off stretching.                                             |  |
| Show safe areas    | Click the switch to enable safe area guides and a center point in the video preview.                                                                                                  |  |
|                    | When <b>Show safe areas</b> is enabled, Catalyst Browse displays rectangles marking 90% (action safe area) and 80% (title safe area) of the frame to serve as guidelines for framing. |  |
|                    | 9 Overlays are not displayed when using full-screen preview.                                                                                                    |  |
| Mask to 2.39:1     | Click the switch to enable shading in the video preview to indicate how an anamorphic version of your content will appear.                                                            |  |
|                    | 9 Overlays are not displayed when using full-screen preview.                                                                                                    |  |

# Chapter 4

# Working with clips

# Viewing and editing metadata

When you're in Media Browser or View mode, click the **Inspector** button *i* in the toolbar to display metadata for the currently selected file in the Inspector pane.

Click the Summary tab to view summary information associated with the file.

Click the **File** tab to view details about the source media and its metadata, including GPS information (if present).

Click the Mark Points tab to view essence marks embedded in the file.

If the current file contains essence marks, they will be displayed on the timeline as a diamond  $\blacklozenge$ .

If the current clip contains discontinuous timecode, an indicator is displayed in the timeline to identify the discontinuity:

- When a clip list is selected in Browse mode, the Metadata pane displays additional information about the currently selected clip list. When a clip list is open in View (Clip List or Clip) mode, the Metadata pane displays information about the selected subclip. For more information, see "Working with clip lists" on page 40.
- 🛕 Editing metadata is not available when Catalyst Browse is started in view-only mode.
- When you edit the metadata for a proxy file, the metadata for the full-resolution clip is updated when you copy the proxy clip back to the device. For more information, see " Copying files " on page 12.

#### Editing mark in/out points

Click the Summary tab.

Type new values in the **Mark in** and **Mark out** boxes to edit the clip's mark in and mark out points. For more information, see "Marking in and out points for playback" on page 34.

#### Editing summary metadata

1. Click the Summary tab.

Click the **Unlock** button into enable editing summary information for the selected files.

2. Edit the Status, Title, Creator, and Description settings as needed.

When editing metadata for multiple selected files, **(multiple values)** is displayed if the files' metadata does not match. Editing the value will replace the metadata for all selected files.

- 3. Click Save to save the edited metadata values, or click Revert 🖓 to discard your edits.
  - 🏹 Not all media formats support summary metadata.

#### Editing essence marks

- 1. Select a clip to display its metadata.
- 2. Click the Mark Points tab.
- 3. Click an essence mark's label or timecode value to type a new value.

Adding and editing essence marks is supported only for XDCAM MXF clips and requires write access to the volume.

#### Adding a mark point

- 1. Select a clip to display its metadata.
- 2. Click the Mark Points tab.
- 3. Click the trackbar below the video preview to set the cursor position where you want to add a mark point(or click the timecode display to move the cursor to a specific location).
- 4. Click the Add Point button or press E.

#### Deleting a mark point

- 1. Select a clip to display its metadata.
- 2. Click the Mark Points tab.
- 3. Click an essence mark's label or timecode to select it.
- 4. Click the **Delete** button **•**.

### Working with clip lists

You can create and edit clip lists for the following media types:

- XDCAM media in an XD root folder
- XAVC media in an XD root folder .
- RAW media in an AxS folder

A clip list is a PD-EDL (.smi) file that allows you to create a video project that is comprised of multiple, shorter video clips.

Clip lists are a helpful part of a proxy workflow when working with limited bandwidth: copy the proxy clips to your computer, create a clip list using the proxy clips, and then copy the clip list back to the camera or deck. The deck will then play the clip list using your full-resolution source.

When viewing a clip list, I indicates spanned clips from the same volume, and I indicates spanned clips from different volumes.

#### Creating a clip list

- 1. Click the **Media Browser** button at the top of the Catalyst Browse window to view the Media Browser.
- 2. Navigate to the root folder wave or wave that contains the clips you want to use.
- 3. Select the files you want to include in your clip list. You can hold Shift or Control (Windows) / % (macOS) to select multiple files.
- 4. Click the Tools button at the bottom of the Catalyst Browse window and choose New clip list from selection from the menu.
  - If you want create a clip list without choosing clips, click the **Tools** button *s* at the bottom of the Catalyst Browse window and choose **New empty clip list** from the menu.
- 5. Type a name for the new clip list and click OK.
- 6. Catalyst Browse loads your new clip list in View mode.

#### Opening a clip list

- 1. Click the **Media Browser** button at the top of the Catalyst Browse window to view the Media Browser.
- 2. Navigate to the root folder are or as that contains the clip list you want to open.
- 3. Double-click the clip list (.smi file) to open it.

#### Rearranging clips

In Clip List mode, you can add, remove, and arrange clips in the clip list. Click the **Clip List** button at the bottom of the Catalyst Browse window to switch to Clip List mode.

You can drag clips within the clip list to rearrange them. Drag a clip and drop it to a new position on the clip list to change its position.

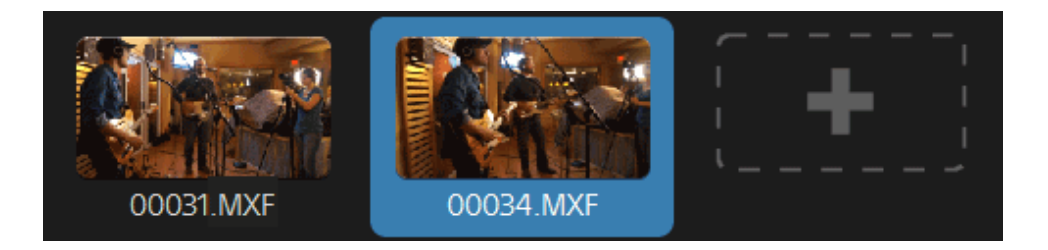

#### Adding clips

In Clip List mode, you can add, remove, and arrange clips in the clip list. Click the **Clip List** button at the bottom of the Catalyst Browse window to switch to Clip List mode.

🏹 You can only add clips from the folder where the clip list (.smi) file is saved.

Click the add button at the end of the clip list to display a media browser, where you can select additional clips for your clip list.

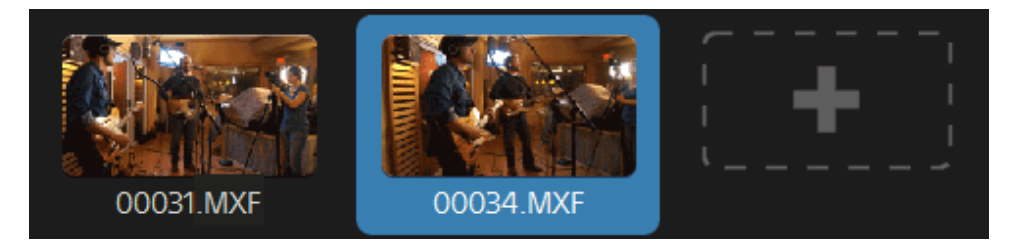

You can click the Add button at the bottom of the Catalyst Browse window when you're in Clip List mode.

When you add a clip, a vertical line is added to the timeline to indicate where each clip begins:

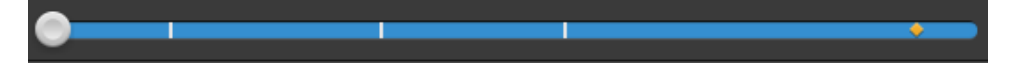

#### Removing clips

In Clip List mode, you can add, remove, and arrange clips in the clip list. Click the **Clip List** button at the bottom of the Catalyst Browse window to switch to Clip List mode.

Select a clip and click the **Remove** button 🛡 at the bottom of the Catalyst Browse window.

#### Editing clips

In Clip mode, you can log mark in and out points for your clips.

🏹 You cannot add, delete or rearrange clips in Clip mode. Use Clip List mode for clip list editing.

- 1. Open the clip list you want to edit.
- 2. Click the Clip button at the bottom of the Catalyst Browse window to switch to Clip mode.

 $\mathbb{Q}$  You can also double-click a clip in Clip List mode to switch to Clip mode.

- 3. Select the clip you want to edit.
- Use the Mark In and Mark Out buttons to adjust the mark in and out points for the selected clip.
   For more information, see "Marking in and out points for playback" on page 34.

#### Viewing metadata for clip lists

When you're in Media Browser or View mode, click the **Inspector** button *i* in the toolbar to display metadata in the Inspector pane.

In Browse mode, the Metadata pane displays additional information about the currently selected clip list.

In View (Clip List or Clip) mode, the Metadata pane displays information about the selected subclip.

For more information, see "Viewing and editing metadata" on page 39.

#### Writing a clip list back to a device

Select a clip list in Media Browser mode and click the **Copy** button at the top of the Catalyst Browse window to write a clip list back to a device. For more information, see "Copying clips" on page 70.

# Working with EDLs

You can use Catalyst Browse to import an EDL.

#### Importing an EDL

- 1. Click the **Tools** button *f* at the bottom of the Catalyst Browse window and choose **Import EDL**. The Import EDL dialog is displayed.
- 2. Select the EDL you want to import.
- 3. Choose a setting from the Frames per second drop-down list to set the frame rate of the EDL.
- 4. Click Import. The EDL Import workspace is displayed with the contents of the EDL.

#### Linking and unlinking clips

After you import an EDL, you can use the EDL Import workspace to link and unlink clips.

To link your clips, select a clip, click the Link button  $(\mathscr{O})$  (or double-click an unlinked clip's thumbnail) and browse for the source media.

If other unlinked clips exist in the folder, they will be linked automatically. If you want to link only the selected clip, clear the **Automatically link clips** check box.

To unlink a clip, select it and click the **Unlink** button  $\bigcirc$ . If you want to unlink all clips, click the **More** button and choose **Unlink all** from the menu.

#### **Replacing clips**

You can use the Replace media command to replace a clip in an EDL with a different media file.

- 1. Select a clip in the EDL.
- 2. Click the More button and choose Replace media from the menu.
- 3. Browse to the new clip and click OK.

# Combining relay clips

You can use Catalyst Browse to combine AVCHD relay-recorded clips into a single clip.

Before combining relay clips, copy them to a single folder. For more information, see "Finding media" on page 9.

1. Select the clips you want to combine.

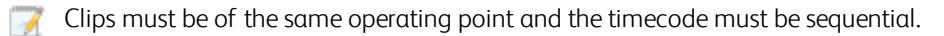

- 2. Click the **Tools** button *f* at the bottom of the Catalyst Browse window and choose **Combine relay clips**. The Combine Relay Clips dialog is displayed.
- 3. In the Combined file name box, type the name you want to use for the new clip.
- 4. Click OK.

## Synchronizing multicamera clips

You can use Catalyst Browse to synchronize clips from a multicamera shoot.

When you synchronize clips, the mark-in points of the selected clips are adjusted as needed to allow the clips to play in synchronization. Synchronizing your clips in Catalyst Browse streamlines the process of editing multicamera video in a nonlinear editor.

- 1. Select the MXF clips you want to synchronize.
- 2. Click the Tools button at the bottom of the Catalyst Browse window and choose Synchronize multicamera clips.

Progress is displayed while the clips are analyzed and synchronized.

# Repairing flash bands

When a camera flash is fired, it can create a band of light in your video.

Catalyst Browse can detect and remove flash bands.

 $\Lambda$  Flash-band repair is not available when Catalyst Browse is started in view-only mode.

- 1. Click the **Media Browser** button at the top of the Catalyst Browse window to view the Media Browser.
- 2. Select the clip you want to repair.
- 3. Click the Tools button *st* at the bottom of the Catalyst Browse window and choose **Repair flash bands**. The Flash Band workspace is displayed.

- 4. Use the Flash Band workspace to identify the flash bands you want to repair:
  - a. Set the Mark In/Out points to indicate the portion of the clip you want to scan. For more information, see "Marking in and out points for playback" on page 34.
  - b. Click the Detect button O to scan the clip and mark flash bands automatically. A marker

 $\stackrel{\checkmark}{\sim}$  is added to the timeline, and an entry is created in the Inspector.

Automatic flash band detection is available only for MXF clips. To mark a flash band manually, click the trackbar below the transport controls to set the play position

indicator and click the Add button 🕂 in the Inspector.

Please note that automatic and manual flash-band repair can yield different results.

To remove a flash band marker, select it in the Inspector and click the **Delete** button

Click the **Before/After** button in the top-right corner of the video preview to choose a preview mode so you can compare your original and repaired video before applying the changes.

- Before: full-frame video is displayed in its original state.
- After: full-frame video is displayed in its repaired state.
- 5. Click Repair. The transcode dialog is displayed to allow you to choose settings for the repaired file.

For more information, see "Transcoding clips" on page 67.

# Chapter 5

# Applying color correction

If you've used multiple cameras within a project or if the lighting varies between shots, the resulting clips can look noticeably different. You can use color correction to minimize the differences or to apply an artistic look to your clips.

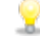

Color-correction settings are applied globally to all clips. If you want to save your color-correction settings, you can transcode clips to create new files. For more information, see "Transcoding, copying, and sharing clips" on page 67.

🚺 Color correction is not available when Catalyst Browse is started in view-only mode.

### Editing color-correction settings

You can use the color-correction controls to perform color grading that is applied globally to all clips. If you want to save your color-correction settings, you can transcode clips to create new files. For more information, see "Transcoding clips" on page 67.

🛕 Color correction is not available when Catalyst Browse is started in view-only mode.

#### Loading a clip/clip list for color correction and configuring the waveform, histogram, and vectorscope monitors

- 1. Click the **Media Browser** button at the top of the Catalyst Browse window to view the Media Browser.
- 2. Double-click a clip or clip list in the Media Browser to load it.
  - 💡 Color correction is available only in View mode.

3. Click the Adjust Color button at the bottom of the Catalyst Browse window. In the Adjust Color workspace, Catalyst Browse displays a waveform/histogram/vectorscope monitor, a video preview, and color controls that you can use to adjust the appearance of your video.

The waveform/histogram/vectorscope monitor and video preview window allow you to monitor your progress as you adjust color values.

Click the Waveform button <sup>(M)</sup> at the bottom of the window to toggle the waveform monitor.

The waveform monitor displays the luminance values (brightness or Y component) of your video signal. The monitor plots luminance values on the vertical axis and the width of the current frame on the horizontal axis.

You can use the buttons at the top of the waveform monitor to display overlaid (

separate (  $\wedge \wedge \cdot$  ) RGB waveforms and isolate colors  $\bigcirc$   $\bigcirc$   $\bigcirc$   $\bigcirc$ 

#### Waveform settings

Click the **Settings** button <sup>CP</sup> to open the Waveform Settings dialog. You can use the Waveform Settings dialog to change the scale of the waveform monitor and enable AIR matching when grading HDR clips.

The controls in the Waveform Settings dialog are available only when the **Grade in** drop-down is set to **Rec-2020/S-Log3 (HDR)**. For more information, see "Choosing a grading color space" on page 77.

You can click the % or Nits button to change the units displayed in the waveform.

The Units buttons are available only when the Display color space drop-down is set to Rec.2020/S-Log3, Rec.2020/HLG, Rec.2020/HLG AIR Matching, Rec.2020/PQ, or Rec.2020/PQ AIR Matching. For more information, see "Choosing a color space for the video preview" on page 77.

When the **Display color space** is set to **Rec.2020/HLG** or **Rec.2020/HLG** AIR **Matching**, the **Nits** value is calculated for a peak luminance of 1000 cd/m<sup>2</sup>.

When the **Display color space** drop-down is set to **Rec.2020/S-Log3**, you can use the **AIR Matching** switch to toggle AIR (Artistic Intent Rendering) matching to achieve a consistent look between Rec.2020/S-Log3-based grading and a configured HLG (hybrid log-gamma) or PQ (perceptual quantizer) monitor.

The AIR Matching switch is automatically turned on when the Display color space drop-down is set to Rec.2020/HLG AIR Matching or Rec.2020/PQ AIR Matching.

Click the Histogram button <sup>1</sup> at the bottom of the window to toggle the histogram monitor.

The histogram monitor displays the number of pixels that exist for each color intensity. The vertical axis represents the number of pixels, and the horizontal axis represents the RGB color range from 0,0,0 to 0,0,255.

You can use the buttons at the top of the histogram monitor to display overlaid (

separate (  $\wedge \wedge \wedge$  ) RGB histograms and isolate colors  $\bigcirc$   $\bigcirc$   $\bigcirc$  .

Click the Vectorscope button ① at the bottom of the window to toggle the vectorscope monitor.

The vectorscope monitor allows you to monitor the chroma values (color content) of your video signal. The monitor plots hue and saturation on a color wheel.

The vectorscope displays targets for broadcast-legal saturations of red (R), magenta (Mg), blue (B), cyan (Cy), green (G), and yellow (Yl). Individual colors in your video signal are displayed as dots in the vectorscope. A dot's distance from the center of the scope represents its saturation, and the angle of the line from the dot to the center of the scope represents its hue.

For example, if an image has a blue cast, the distribution of dots in the vectorscope will be concentrated toward the blue portion of the color wheel. If the image includes out-of-range blue values, the vectorscope display will extend beyond the blue target.

You can use the vectorscope to calibrate color between scenes. Without calibration, you may see noticeable color differences between scenes from multicamera shoots.

Click the **Settings** button  $\overset{\mathrm{QP}}{\longrightarrow}$  to open the Vectorscope Settings dialog.

The Vectorscope Settings dialog allows you to toggle a monochrome view of the scope, change the scale of the scope, adjust the brightness of the colors displayed in the scope, and adjust the brightness of the scope's guide (graticule).

- Use the 75% **Scale** setting when performing color correction for broadcast, or use the 100% setting when performing color correction for film or Web distribution with a wider color gamut.
- The video preview window displays the current frame at the playback position indicator.

Click the **Split-Screen Preview** button in the top-right corner of the video preview to choose a preview mode. Split-screen previews allow you to split the video preview and waveform/histogram/vectorscope monitor so you can see your affected and unaffected video at the same time.

- Before: full-frame video is displayed in its original state.
- After: full-frame video is displayed in its color-corrected state.

• Split: a single frame is displayed in a split-screen view with the original video on the left and the color-corrected video on the right.

If you want to move the split location, hover over the preview frame. When the split point is displayed, you can drag the handles at the top of bottom of the screen to adjust where the preview is split:

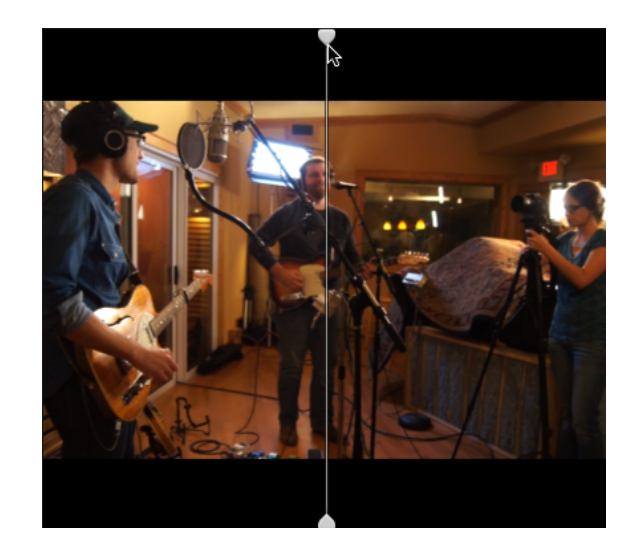

• 2 Up: two full frames are displayed in a split-screen view with the original video on the left and the color-corrected video on the right.

#### Adjusting the color wheels

In the Adjust Color workspace, the bottom of the Catalyst Browse window provides color wheels for Lift, Gamma, and Gain. The wheels provide a visual representation of the current levels and allow you to adjust color quickly. As you adjust the controls, the waveform/histogram/vectorscope monitor and video preview will update in real time to allow you to check your progress.

The color wheels are used to edit ASC-CDL (American Society of Cinematographers Color Decision List) parameters.

Click the **Wheels** button • to show or hide the color wheels.

Drag the point in the center of the color wheel to pick the hue and saturation you want to add to the video, or drag the slider on the side of the color wheel to increase luminance for all RGB components simultaneously. You can double-click the point to reset the color wheel or double-click the slider handle to reset the luminance.

When you drag the color correction controls, they move in fine increments. To move controls in larger increments, hold Shift while dragging.

#### Choosing a color space

Click the **Inspector** button *i* in the toolbar to display the Inspector pane. In the Adjust Color workspace, the Color Space section in the Inspector pane provides color space controls that you can use to choose the source and conversion color spaces.

Click the **Unlock** button and choose a setting from the **Source** drop-down list to choose the color space that should be applied to the source media. When you choose a setting, the video preview is updated. The source color space should be detected automatically and does not need to be changed in most cases.

📝 The **Unlock** button 騚 is not used when editing RAW or X-OCN video.

When S-Gamut/S-Log2, S-Gamut3.Cine/S-Log3, or S-Gamut3/S-Log3 is selected in the Source drop-down list, you can choose a color space from the Convert to drop-down list.

The **Grade in** box displays the color space that will be used for color grading. Click the **Options** button and choose a setting from the **Grade in** drop-down list to change the setting.

Click the **Reset** button C at the bottom of the Inspector pane to reset the **Source** and **Convert to** color space based on the clip's metadata.

#### Adjusting exposure, temperature, and tint

Click the **Inspector** button *i* in the toolbar to display the Inspector pane. In the Adjust Color workspace, the Source Settings section in the Inspector pane provides the **Exposure index**, **Temperature**, and **Tint** sliders to adjust the color content of your clip.

Exposure, temperature, and tint are not available for all color spaces.

- Drag the Exposure index slider to adjust the overall brightness of your video.
- Drag the Temperature slider to adjust the color temperature (in Kelvin) of your video. Adjusting
  the temperature modifies the red and blue gain by adding an offset to the temperature setting
  saved in a clip's metadata.
- Drag the Tint slider to adjust color balance of your video. Adjusting the tint allows you to modify
  the magenta and green gain to supplement the color temperature setting by adding an offset to
  the tint setting saved in a clip's metadata.

💡 Double-click a control to reset its value.

#### Applying a look profile

You can use the Look profile drop-down list to apply a look profile/LUT to a clip.

Click the **Inspector** button *i* in the toolbar to display the Inspector pane. In the Adjust Color workspace, the Look section in the Inspector pane contains the **Look profile** drop-down list.

The Look profile drop-down is available only when the Source Color Space Convert to drop-down list is set to S-Gamut/S-Log2 or S-Gamut3.Cine/S-Log3 and the Grade in drop-down list set to Rec.709.

If you want to set a default look profile to be applied when no look profile is specified in a clip's

metadata, choose a setting from the Look profile drop-down list, click the Look Tools button 🐔. and choose Make default.

To replace the clip's current look profile with the default, click the Look Tools button 💞 , and choose Reset to default.

Click the **Reset** button **C** at the bottom of the Inspector pane to reset the **Look profile** based on the clip's metadata.

To add look profiles (including .cube files) to Catalyst Browse, save them in the following folder and then close and restart the application:

Windows: C:\Users\<user>\Documents\Sony\Catalyst\Color\Looks\

macOS: /Users/<user>/Documents/Sony/Catalyst/Color/Looks/

- The sgamut-slog2 subfolder is used for S-Gamut/S-Log2 sources.
- The sgamut3cine-slog3 subfolder is used for S-Gamut3.Cine/S-Log3 sources or Convert to choices.
- The sgamut3-slog3 subfolder is used for S-Gamut3/S-Log3 sources or Convert to choices.

#### Adjusting the tone curve

Click the **Inspector** button 🕖 in the toolbar to display the Inspector pane. In the Adjust Color workspace, the Tone Curve section in the Inspector pane contains a color curve you can use to adjust the red, green, and blue channels graphically. As you adjust the controls, the waveform/histogram/vectorscope monitor and video preview will update in real time to allow you to check your progress.

The tone curve controls are used to edit look-up tables (LUTs).

- Select the channel you want to adjust by clicking the Red, Green, or Blue button below the color curve OOO, or click the White button to adjust all RGB components simultaneously.
- Click the curve to add a control point.
- Select a control point and drag it to adjust it.
- As you adjust the controls, the waveform/histogram/vectorscope monitor and video preview will update in real time to allow you to check your progress. Click Delete Point 📰 to remove the selected control point.
- Click the Reset button C at the bottom of the Inspector pane to remove all control points.

#### Adjusting the color correction sliders

Click the **Inspector** button 🕖 in the toolbar to display the Inspector pane. In the Adjust Color workspace, the Color Correction section in the Inspector pane provides Brightness, Contrast, Saturation, Lift, Gamma, and Gain sliders you can use to adjust the values of the red, areen, and blue channels. As you adjust the controls, the waveform/histogram/vectorscope monitor and video preview will update in real time to allow you to check your progress.

The sliders are used to edit ASC-CDL (American Society of Cinematographers Color Decision List) parameters.

For precise control, you can hold Ctrl (Windows) or  $\mathbb{H}$  (macOS) or click the numeric value to type a new value.

Drag the Brightness slider to adjust the overall lightness of your video.

Drag the **Contrast** slider to adjust the overall contrast of your video.

Brightness and contrast are not saved explicitly with ASC-CDL files. When exporting an ASC-CDL file, the Brightness and Contrast settings are incorporated with the other color-correction values. When you reload an exported ASC-CDL file, the Brightness and Contrast settings will be set to 0.

When exchanging color settings with Catalyst Browse and Catalyst Prepare, click the Tools button

🗲 at the bottom of the Catalyst Browse window and choose Save preset from the menu to preserve Brightness and Contrast settings.

For more information, see "Exporting color-correction settings" on page 63 and "Applying colorcorrection settings" on page 53.

Drag the Saturation slider to adjust the overall intensity of the color in your video.

To adjust lift, gamma, and gain, drag the R, G, B sliders to adjust the red, green, and blue components of the each parameter, or drag the Y slider to adjust luminance for all RGB components simultaneously.

Ŷ Double-click a control to reset its value.

Click the **Undo** and **Redo** buttons to step forward or backward through your recent edits.

Click the **Reset** button 🗣 at the bottom of the Inspector pane to reset all color correction.

### Applying color-correction settings

You can use the **Tools** button state bottom of the Catalyst Browse window to load color presets or ASC-CDL (American Society of Cinematographers Color Decision List) files to exchange color-grading information.

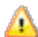

\Lambda Color correction is not available when Catalyst Browse is started in view-only mode.

APPLYING COLOR CORRECTION 53

#### Applying a color preset

Color presets include the source settings (exposure index, temperature, and tint), look profile, tone curve, and ASC-CDL settings. For more information, see "Editing color-correction settings" on page 47.

- 1. Click the **Media Browser** button at the top of the Catalyst Browse window to view the Media Browser.
- 2. Double-click a clip in the Media Browser to load it.

Color correction is available only in View mode.

- 3. Click the Adjust Color button at the bottom of the Catalyst Browse window.
- 4. Click the Inspector button 🕖 in the toolbar to display the Inspector pane.
- 5. Click the **Tools** button *f* at the bottom of the Catalyst Browse window and choose **Load preset** from the menu.
- 6. In the Load Preset dialog, choose a Catalyst color (.ccolor) file.
  - Presets are saved in the following folders by default:

Windows: C:\Users\<user>\Documents\Sony\Catalyst\Color\

macOS: /Users/<user>/Documents/Sony/Catalyst/Color

7. Click Load.

The selected color settings are loaded and applied to all clips that you open.

#### Applying an ASC-CDL file

- 1. Click the **Media Browser** button at the top of the Catalyst Browse window to view the Media Browser.
- 2. Double-click a clip in the Media Browser to load it.

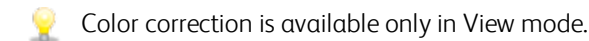

- 3. Click the Adjust Color button at the bottom of the Catalyst Browse window.
- 4. Click the **Inspector** button 0 in the toolbar to display the Inspector pane.
- 5. Click the **Tools** button *f* at the bottom of the Catalyst Browse window and choose **Load ASC**-**CDL** from the menu.
- 6. In the Load ASC-CDL dialog, choose a \*.cdl file.
- 7. Click Load.

The selected color settings are loaded and applied to all clips that you open.

# Using a Tangent control

You can use Tangent Element Tk, Kb, Bt, Mf, Vs, or Tangent Wave control panels to adjust color circles and other parameters.

Tangent Element panels must be connected to your computer via USB. When using Tangent Element-Vs on a tablet, your tablet and the computer running Catalyst Browse must be connected to the same network.

To enable control, Tangent Hub must be installed on the computer.

For more information about using and configuring Tangent hardware and software, please refer to the Tangent documentation.

For information about control mappings, please see the control's display or use the Tangent Mapper application.

## Video-style (Rec.709) color grading

Use the following workflow when adjusting color grading for video sources.

You can use the color-correction controls to perform color grading that is applied globally to all clips. If you want to save your color-correction settings, you can transcode clips to create new files. For more information, see "Transcoding clips" on page 67.

#### Grading with Rec.709 gamma

- 1. Click the **Media Browser** button at the top of the Catalyst Browse window to view the Media Browser.
- 2. Double-click a clip in the Media Browser to load it.

Color correction is available only in View mode.

3. Click the Adjust Color button at the bottom of the Catalyst Browse window. In this mode, Catalyst Browse displays a waveform/histogram/vectorscope monitor, a video preview, and color controls that you can use to adjust the appearance of your video.

The waveform/histogram/vectorscope monitor and video preview window allow you to monitor your progress as you adjust color values. For more information, see "Editing color-correction settings" on page 47.

4. Click the **Inspector** button **O** in the toolbar to display the Inspector pane. In the Adjust Color workspace, the Inspector pane provides controls that you will use to adjust color-grading settings.

- 5. The **Source** drop-down list displays the color space that is applied to your source media. Click the **Unlock** button and choose a setting from the **Source** drop-down list to choose the color space that should be applied to the source media. When you choose a setting, the video preview is updated.
  - The source color space should be detected automatically and does not need to be changed in most cases.
    - Choose S-Gamut/S-Log2 for S-Log2, RAW, or X-OCN sources.
    - Choose S-Gamut3.Cine/S-Log3 or S-Gamut3/S-Log3 for S-Log3, RAW, or X-OCN sources.
- 6. The Grade in box displays the color space that should be applied to color grading adjustments.

Click the **Options** button and choose **Rec. 709** from the **Grade in** drop-down list to change the setting if necessary.

- 7. If your source video is set to S-Gamut/S-Log2, S-Gamut3.Cine/S-Log3, or S-Gamut3/S-Log3, you can use the Source Settings controls to adjust the Exposure index, Temperature, and Tint of your clip. For more information, see "Editing color-correction settings" on page 47.
- 8. If your source video is set to S-Gamut/S-Log2, S-Gamut3.Cine/S-Log3, or S-Gamut3/S-Log3, choose a setting from the Look profile drop-down list to choose the profile that is applied to convert your video to Rec.709 (full).
  - To add look profiles (including .cube files) to Catalyst Browse, save them in the following folder and then close and restart the application:

Windows: C:\Users\<user>\Documents\Sony\Catalyst\Color\Looks\

macOS: /Users/<user>/Documents/Sony/Catalyst/Color/Looks/

- The sgamut-slog2 subfolder is used for S-Gamut/S-Log2 sources.
- The sgamut3cine-slog3 subfolder is used for S-Gamut3.Cine/S-Log3 sources or Convert to choices.
- The sgamut3-slog3 subfolder is used for S-Gamut3/S-Log3 sources or Convert to choices.
- 9. Use the color wheels and controls in the Inspector pane to adjust your colors as needed. For more information, see "Editing color-correction settings" on page 47.
- 10. Click the **Tools** button *settings* at the bottom of the Catalyst Browse window and choose **Export color** settings from the menu if you want to export your settings as a 3D LUT file.

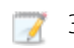

3D LUT export is available only when the **Source** drop-down list is set to an S-Log, RAW, or X-OCN format.

#### Grading with hypergamma conversion

- 1. Click the **Media Browser** button at the top of the Catalyst Browse window to view the Media Browser.
- 2. Double-click a clip in the Media Browser to load it.
  - 🤶 Color correction is available only in View mode.
- 3. Click the Adjust Color button at the bottom of the Catalyst Browse window. In this mode, Catalyst Browse displays a waveform/histogram/vectorscope monitor, a video preview, and color controls that you can use to adjust the appearance of your video.

- 4. Click the **Inspector** button **O** in the toolbar to display the Inspector pane. In the Adjust Color workspace, the Inspector pane provides controls that you will use to adjust color-grading settings.
- 5. The **Source** drop-down list displays the color space that is applied to your source media. Click the **Unlock** button and choose a setting from the **Source** drop-down list to choose the color space that should be applied to the source media. When you choose a setting, the video preview is updated.
  - The source color space should be detected automatically and does not need to be changed in most cases.
    - Choose S-Gamut/S-Log2 for S-Log2, RAW, or X-OCN sources.
    - Choose S-Gamut3.Cine/S-Log3 or S-Gamut3/S-Log3 for S-Log3, RAW, or X-OCN sources.
- 6. The Grade in box displays the color space that should be applied to color grading adjustments. Click the Options button and choose Rec. 709 from the Grade in drop-down list to change the setting if necessary.
- 7. From the Convert to drop-down list, choose 709(800), HG8009G33, or HG8009G40.
  - When you select None, output will be S-Log. When you select HG8009G33, or HG8009G40, output will be Rec.709 full.
- 8. If your source video is set to S-Gamut/S-Log2, S-Gamut3.Cine/S-Log3, or S-Gamut3/S-Log3, you can use the Source Settings controls to adjust the Exposure index, Temperature, and Tint of your clip. For more information, see "Editing color-correction settings" on page 47.
- 9. Use the color wheels and controls in the Inspector pane to adjust your colors as needed. For more information, see "Editing color-correction settings" on page 47.

10. Click the Tools button at the bottom of the Catalyst Browse window and choose Export color settings from the menu if you want to export your settings as a 3D LUT file.

3D LUT export is available only when the **Source** drop-down list is set to an S-Log, RAW, or X-OCN format.

# Log (cinematic) color grading

Use the following workflow when adjusting color grading for Log sources.

You can use the color-correction controls to perform color grading that is applied globally to all clips. If you want to save your color-correction settings, you can transcode clips to create new files. For more information, see "Transcoding clips" on page 67.

- 1. Click the **Media Browser** button at the top of the Catalyst Browse window to view the Media Browser.
- 2. Double-click a clip in the Media Browser to load it.

Color correction is available only in View mode.

3. Click the Adjust Color button at the bottom of the Catalyst Browse window. In this mode, Catalyst Browse displays a waveform/histogram/vectorscope monitor, a video preview, and color controls that you can use to adjust the appearance of your video.

- 4. Click the **Inspector** button **O** in the toolbar to display the Inspector pane. In the Adjust Color workspace, the Inspector pane provides controls that you will use to adjust color-grading settings.
- 5. The **Source** drop-down list displays the color space that is applied to your source media. Click the **Unlock** button and choose a setting from the **Source** drop-down list to choose the color space that should be applied to the source media. When you choose a setting, the video preview is updated.
  - Choose S-Gamut/S-Log2 for S-Log2, RAW, or X-OCN sources.
  - Choose S-Gamut3.Cine/S-Log3 or S-Gamut3/S-Log3 for S-Log3, RAW, or X-OCN sources.
- 6. The Grade in box displays the color space that should be applied to color grading adjustments. Click the Options button and choose Log from the Grade in drop-down list to change the setting if necessary.
- 7. If your source video is set to S-Gamut/S-Log2, S-Gamut3.Cine/S-Log3, or S-Gamut3/S-Log3, you can use the Source Settings controls to adjust the Exposure index, Temperature, and Tint of your clip. For more information, see "Editing color-correction settings" on page 47.

<sup>3</sup> 

- 8. Use the color wheels and controls in the Inspector pane to adjust your colors as needed. For more information, see "Editing color-correction settings" on page 47.
- 9. Choose a setting from the Look profile drop-down list to choose the profile that is applied to convert your video to Rec.709 (full).

When you choose None from the Look profile drop-down list, the output will be S-Log.

Yo add look profiles (including .cube files) to Catalyst Browse, save them in the following folder and then close and restart the application:

Windows: C:\Users\<user>\Documents\Sony\Catalyst\Color\Looks\

macOS: /Users/<user>/Documents/Sony/Catalyst/Color/Looks/

- The sgamut-slog2 subfolder is used for S-Gamut/S-Log2 sources.
- The sgamut3cine-slog3 subfolder is used for S-Gamut3.Cine/S-Log3 sources or Convert to choices.
- The sgamut3-slog3 subfolder is used for S-Gamut3/S-Log3 sources or Convert to choices.
- 10. Click the Tools button *settings* at the bottom of the Catalyst Browse window and choose Export color settings from the menu if you want to export your settings as a 3D LUT file.
  - 3D LUT export is available only when the Source drop-down list is set to an S-Log, RAW, or X-OCN format.

## Advanced cinematic (ACES) color grading

Use the following workflow when adjusting color grading in the Academy Color Encoding System (ACES) color space.

You can use the color-correction controls to perform color grading that is applied globally to all clips. If you want to save your color-correction settings, you can transcode clips to create new files. For more information, see "Transcoding clips" on page 67.

- Click the Media Browser button at the top of the Catalyst Browse window to view the Media Browser.
- 2. Double-click a clip in the Media Browser to load it.

🦞 Color correction is available only in View mode.

3. Click the Adjust Color button at the bottom of the Catalyst Browse window. In this mode, Catalyst Browse displays a waveform/histogram/vectorscope monitor, a video preview, and color controls that you can use to adjust the appearance of your video.

- 4. Click the **Inspector** button *i* in the toolbar to display the Inspector pane. In the Adjust Color workspace, the Inspector pane provides controls that you will use to adjust color-grading settings.
- 5. The **Source** drop-down list displays the color space that is applied to your source media. Click the **Unlock** button and choose a setting from the **Source** drop-down list to choose the color space that should be applied to the source media. When you choose a setting, the video preview is updated.
  - Choose S-Gamut/S-Log2 for S-Log2, RAW, or X-OCN sources.
  - Choose S-Gamut3.Cine/S-Log3 or S-Gamut3/S-Log3 for S-Log3, RAW, or X-OCN sources.
- 6. The Grade in box displays the color space that should be applied to color grading adjustments. Click the Options button and choose ACES from the Grade in drop-down list to change the setting if necessary.
- 7. If your source video is set to S-Gamut/S-Log2, S-Gamut3.Cine/S-Log3, or S-Gamut3/S-Log3, you can use the Source Settings controls to adjust the Exposure index, Temperature, and Tint of your clip. For more information, see "Editing color-correction settings" on page 47.
- **8.** Use the color wheels and controls in the Inspector pane to adjust your colors as needed. For more information, see "Editing color-correction settings" on page 47.
- 9. Click the Tools button at the bottom of the Catalyst Browse window and choose Export color settings from the menu if you want to export your settings as a 3D LUT file.

Output will be Rec.709 (full).

3D LUT export is available only when the Source drop-down list is set to an S-Log, RAW, or X-OCN format.

# High Dynamic Range (HDR) color grading

Use the following workflow to adjust color grading in the Rec.2020/S-Log3 color space and then convert to high dynamic range (Rec.2020/S-Log3, Rec.2020/HLG, or Rec.2020/PQ) or standard dynamic range (Rec.2020 or Rec.709) color spaces for distribution.

You can use the color-correction controls to perform color grading that is applied globally to all clips. If you want to save your color-correction settings, you can transcode clips to create new files. For more information, see "Transcoding clips" on page 67.

- 1. Adjust Catalyst Browse options for HDR color grading:
  - a. Click the Options button
  - b. From the Grade in drop-down list, choose Rec. 2020/S-Log3 (HDR).
    - When you choose **Rec.2020/S-Log3** from the **Grade in** drop-down list, you can enable the **SDR gain** switch to convert between standard- and high-dynamic-range content.

When the switch is enabled, a linear gain of +6 dB (2.0x) is applied when reading SDR content, and a linear gain of -6 dB (0.5x) is applied when exporting to an SDR format or displaying on an SDR display.

c. From the **Display color space** drop-down list in the Application section, choose the color space for the Catalyst Browse video preview window.

In most cases, choose **Rec**. **709** for your computer monitor, or you can choose other settings to check your video using scopes. For more information, see "Loading a clip/clip list for color correction and configuring the waveform, histogram, and vectorscope monitors" on page 47.

- d. From the **External monitor device** drop-down list, choose the device where you've connected a monitor that supports the Rec.2020 color gamut and an HDR luminance curve, such as the Sony BVM-X300.
- e. From the **Monitor resolution** drop-down list, choose the appropriate resolution for your external monitor.
- f. From the **Display color space** drop-down list in the External Monitor section, choose the setting that matches the EOTF (electro-optical transfer function) setting on your external monitor.

You can use the AIR Matching (Artistic Intent Rendering) settings to achieve a consistent look between Rec.2020/S-Log3-based grading and a configured HLG (hybrid log-gamma) or PQ (perceptual quantizer) monitor.

When using the Sony BVM-X300 version 2.0, please use the following monitor settings:

- Color Space: ITU-R BT.2020
- EOTF: S-Log3 (Live HDR)
- Transfer Matrix: ITU-R BT.2020
- In the External Monitor section of the Catalyst Browse Options dialog, choose Rec.2020/S-Log3 from the Display color space drop-down list.

Content mastered using these settings and rendered to HLG or PQ with AIR Matching should have the same look on HLG or PQ monitors or televisions.

When using settings other than the AIR Matching settings, you can expect variation in the look on different displays due to the system gamma for each color space.

When converting HDR media to standard dynamic range color spaces, use the following settings to preserve your Rec.2020/S-Log3 grading (the dynamic range of the HDR color space will be clamped to the BT.709 gamma curve):

- In Options, set the Grade in color space to Rec. 2020/S-Log3 (HDR).
- In Options, set the **Display color space** of the video preview to **Rec.709** or **Rec.2020**.

When converting HDR media to standard dynamic range color spaces, use the following settings to preserve more of the dynamic range of the original HDR media:

- In Options, set the Grade in color space to Rec.709.
- In the Inspector, set the **Convert to** color space to **709(800)**, **HG8009G33**, or **HG8009G40**.
- 2. Click the Media Browser button at the top of the Catalyst Browse window to view the Media Browser.
- 3. Double-click a clip in the Media Browser to load it.

Color correction is available only in View mode.

4. Click the Adjust Color button at the bottom of the Catalyst Browse window. In this mode, Catalyst Browse displays a waveform/histogram/vectorscope monitor, a video preview, and color controls that you can use to adjust the appearance of your video.

- 5. Click the **Inspector** button **O** in the toolbar to display the Inspector pane. In the Adjust Color workspace, the Inspector pane provides controls that you will use to adjust color-grading settings.
- 6. Use the color wheels and controls in the Inspector pane to adjust your colors as needed. For more information, see "Editing color-correction settings" on page 47.
- 7. Click the **Tools** button *settings* at the bottom of the Catalyst Browse window and choose **Export color settings** from the menu if you want to export your settings as a 3D LUT file.

Output will use the **Display color space** drop-down list in the External Monitor section of the Options dialog (selected in step 1f above).

3D LUT export is available only when the Source drop-down list is set to an S-Log, RAW, or X-OCN format.

### Exporting color-correction settings

You can use the **Tools** button *f* at the bottom of the Catalyst Browse window to export color-correction settings to cameras for on-set monitoring or to a nonlinear editor (NLE) for color grading .

Color correction is not available when Catalyst Browse is started in view-only mode.

#### Saving a color preset

Color presets include the source settings (exposure index, temperature, and tint), look profile, tone curve, and ASC-CDL settings. For more information, see "Editing color-correction settings" on page 47.

- 1. Click the **Media Browser** button at the top of the Catalyst Browse window to view the Media Browser.
- 2. Double-click a clip in the Media Browser to load it.

Color correction is available only in View mode.

- 3. Click the Adjust Color button at the bottom of the Catalyst Browse window.
- 4. Click the Inspector button 🕖 in the toolbar to display the Inspector pane.
- 5. Click the **Tools** button *I* at the bottom of the Catalyst Browse window and choose **Save preset** from the menu.
- 6. In the Save Preset dialog, type a file name to identify your Catalyst color (.ccolor) file.
  - Presets are saved in the following folders by default:

Windows: C:\Users\<user>\Documents\Sony\Catalyst\Color\

macOS: /Users/<user>/Documents/Sony/Catalyst/Color

7. Click OK.

#### Exporting an ASC-CDL file

- 1. Click the **Media Browser** button at the top of the Catalyst Browse window to view the Media Browser.
- 2. Double-click a clip in the Media Browser to load it.
  - Color correction is available only in View mode.
- 3. Click the Adjust Color button at the bottom of the Catalyst Browse window. In this mode, Catalyst Browse displays a waveform/histogram/vectorscope monitor, a video preview, and color controls that you can use to adjust the appearance of your video.
- 4. Click the **Inspector** button **1** in the toolbar to display the Inspector pane and adjust your color settings as needed. For more information, see "Editing color-correction settings" on page 47.
  - Saturation and color wheel/slider settings are saved with ASC-CDL files. Tone curve settings are not saved.
  - Brightness and contrast are not saved explicitly with ASC-CDL files. When exporting an ASC-CDL file, the **Brightness** and **Contrast** settings are incorporated with the other colorcorrection values. When you reload an exported ASC-CDL file, the **Brightness** and **Contrast** settings will be set to 0.

When exchanging color settings with Catalyst Browse and Catalyst Prepare, click the Tools

button *st* at the bottom of the Catalyst Browse window and choose **Save preset** from the menu to preserve **Brightness** and **Contrast** settings.

For more information, see "Exporting color-correction settings" on page 63 and "Applying color-correction settings" on page 53.

- 5. Click the **Tools** button *f* at the bottom of the Catalyst Browse window and choose **Export color settings** from the menu.
- 6. Use the Export As dialog box to specify the folder, file name, and settings you want to export:
  - a. Use the browser to select the folder where you want to save your file.
  - **b.** In the **File name** box, type the path and file name you want to save your color-correction settings.
  - c. Choose ASC-CDL from the Format drop-down list.
- 7. Click Export.

#### Exporting a 3D LUT for Resolve or HDLink

When the source is Sony RAW, X-OCN, S-Gamut/S-Log2, S-Gamut3.Cine/S-Log3, or S-Gamut3/S-Log3, you can export a 3D LUT in Resolve or HDLink format.

- 1. Click the **Media Browser** button at the top of the Catalyst Browse window to view the Media Browser.
- 2. Double-click a clip in the Media Browser to load it.
  - 9 Color correction is available only in View mode.
- 3. Click the Adjust Color button at the bottom of the Catalyst Browse window. In this mode, Catalyst Browse displays a waveform/histogram/vectorscope monitor, a video preview, and color controls that you can use to adjust the appearance of your video.
- 4. Click the **Inspector** button *i* in the toolbar to display the Inspector pane and adjust your color settings as needed. For more information, see "Editing color-correction settings" on page 47.
- 5. Click the Tools button at the bottom of the Catalyst Browse window and choose Export color settings from the menu.

- 6. Use the Export As dialog box to specify the folder, file name, and settings you want to export:
  - a. Use the browser to select the folder where you want to save your file.
  - b. In the File name box, type the file name you want to save your color-correction settings.
  - c. Choose 3D LUT Resolve or 3D LUT HDLink from the Format drop-down list.
  - d. Choose a setting from the Input color space drop-down list to specify the color space of your source media.
  - e. Choose a setting from the **Output color space** drop-down list to specify the color space that will be used as the output of the LUT.
    - Output color space is available only when the **Grade in** color space to **Rec.2020/S-Log3 (HDR)**. For more information, see "High Dynamic Range (HDR) color grading" on page 61.
  - f. Select the **Source settings** check box if you want to include exposure, temperature, and tint settings with your LUT.
  - g. Select the **Convert to setting** check box if you want to export your LUT using the color space selected in the **Convert to** drop-down list in the Inspector.
    - The Tone curve and Color correction check boxes are available only when Convert to setting is selected.
  - h. Select the Tone curve check box if you want to include the tone curve from the Inspector in your LUT.
  - i. Select the **Color correction** check box if you want to include the color correction adjustments curve from the Inspector in your LUT.
  - j. Select the **Look profile** check box if you want to include the selected look profile from the Inspector in your LUT. The LUT file will be saved in the folder you selected in step 6a.
    - The Look profile check box is available only when the grading color space is Rec.709.
- 7. Click Export.

# Chapter 6

# Transcoding, copying, and sharing clips

Catalyst Browse allows you to convert clips to another format or copy them in their source format.

#### Transcoding clips

Transcoding clips allows you to convert clips to another format. The original clips are not affected (overwritten, deleted, or altered) during the exporting process.

1. Select the clips you want to export in Media Browser or Edit mode.

The left pane allows you to navigate the folders, and the middle pane displays the contents of the selected folder

- Click a file to select it.
- Hold Shift and click the first and last file you want to select to select a range of files.
- Hold Ctrl (Windows) or  $\mathbb H$  (macOS) to select multiple files.
  - Click the **Select** button to select multiple files without using keyboard modifiers.

🛕 When transcoding multiple files, all files must use the same source settings.

2. Click the Export button it at the top of the Catalyst Browse window.

- 3. Use the Export pane to choose a destination and format for your exported files.
  - a. The Export clips to box displays the path to the folder where the selected files will be exported. You can type a path in the box or click the Browse button to choose a folder.
  - b. If you want to rename files, select the **Rename files** check box. Renaming ensures that source files will not be overwritten.
    - Type a string in the **Prefix** box if you want to start all file names with the same text.
    - Choose a setting from the **Numbering** drop-down list to indicate whether you want to number clips or use their original file names.
    - Type a string in the **Suffix** box if you want to end all file names with the same text.

For example, if you wanted to name clips using a convention such as Commercial\_001\_Camera1.mxf, you would type Commercial\_ in the Prefix box, choose 3 digits from the Numbering drop-down list, and type \_Camera1 in the Suffix box.

- If you're exporting a still-image sequence for use in an editor that has specific file-naming requirements, you can use the Rename files controls to ensure your exported files are compliant with your editor's requirements.
- c. Choose a setting from the **Format** drop-down list to indicate the file format you want to use for your exported files.
  - When transcoding to DPX format, you can type a value in the **Starting frame index** box to append a numeric index to transcoded file names.

**OpenEXR** is available only for RAW or X-OCN sources or for XAVC Intra or SStP sources recorded in SLog2 or SLog3.

ProRes is available on macOS only.

- d. Choose a setting from the **Render preset** drop-down list to choose the settings that will be used for the exported files.
- e. Choose a setting from the **Crop type** drop-down list to choose the aspect ratio for your transcoded file:
  - Letterbox/pillarbox: if the source frame is wider than the destination frame, black bars are displayed at the top and bottom (letterbox). If the source frame is narrower than the destination frame, black bars are displayed on the sides of the frame (pillarbox).
  - **Center crop (cut edges)**: if the source frame does not match the output frame, the frame is centered, and the edges are cropped as needed.
  - Cinemascope: crops the frame to a 2.39:1 cinemascope aspect.

- f. Choose a setting from the **Encode mode** drop-down list to choose whether you want to optimize image quality or transcoding speed.
- **g.** When exporting to a video format, choose a setting from the **Include** drop-down list to choose whether your exported files will include any color adjustments. For more information, see "Editing color-correction settings" on page 47.
- h. When exporting to a video format, choose a setting from the **Output color space** dropdown list to choose the color space that will be used for rendering the new files.

| Grading Color<br>Space                                             | Available Output Color Spaces                                                                                                    |
|--------------------------------------------------------------------|----------------------------------------------------------------------------------------------------|
| Rec.709 or<br>ACES                                                 | • Rec.709                                                                                                    |
|                                                                    | • Rec.2020*                                                                                                    |
| Rec.2020/S-<br>Log3 (HDR)                                          | • Rec.709                                                                                                    |
|                                                                    | • Rec.2020*                                                                                                    |
|                                                                    | <ul> <li>Rec.2020/S-Log3 (available when transcoding RAW, X-OCN, or<br/>S-Log media) **</li> </ul>                                                                                                    |
|                                                                    | $\circ~$ Rec.2020/HLG (not available when transcoding PQ media) $^{**}$                                                                                                    |
|                                                                    | <ul> <li>Rec.2020/HLG AIR Matching (available when transcoding<br/>RAW, X-OCN, or S-Log media) **</li> </ul>                                                                                                    |
|                                                                    | $\circ~$ Rec.2020/PQ (not available when transcoding HLG media) $^{**}$                                                                                                    |
|                                                                    | <ul> <li>Rec.2020/PQ AIR Matching (available when transcoding RAW,<br/>X-OCN, or S-Log media) **</li> </ul>                                                                                                    |
|                                                                    | For more information about AIR Matching, please see "High Dynamic Range (HDR) color grading" on page 61.                                                                                                    |
| 🧊 *Rec.202                                                         | <b>0</b> is available only when transcoding to 10-bit UHD/4K formats:                                                                                                    |
| • XA                                                               | VC Intra 3840X2160 or XAVC Intra 4096x2160.                                                                                                    |
| • DP                                                               | X 10 bit when the source clip is UHD/4K resolution.                                                                                                    |
| transcodin                                                         | 20/S-Log3, Rec.2020/HLG, and Rec.2020/PQ are available only when g to the following formats:                                                                                                    |
| · 10·                                                              | bit UHD/4K/3840x2160 XAVC Intra, XAVC Long, or DPX.                                                                                                    |
| · 10·                                                              | bit progressive 2K/HD XAVC Intra, XAVC Long, SStP, or DPX.                                                                                                    |
| Select the <b>Use f</b><br>filmed with an a<br>and <b>Anamorph</b> | <b>lip and stretch settings</b> check box if you're working with video that was<br>anamorphic lens and want to preserve the <b>Flip horizontal</b> , <b>Flip vertical</b> ,<br><b>ic stretch</b> settings when transcoding. When the check box is not selected, |

letterboxing will be applied. For more information, see "Editing clip settings" on page 37.

i.

Select the **Repair flash bands automatically** check box if want to automatically detect j. and repair flash bands when transcoding.

For more information, see "Repairing flash bands" on page 45.

- k. Select the Use mark in/out points check box if you want to transcode only the portion of the video between the mark in and mark out points. For more information, see "Marking in and out points for playback" on page 34.
- I. Select the Add padding to clips check box and type a number in the Seconds box if you want to preserve media before the mark in/mark out points.
- Click Export.

Progress is displayed in the activity pane at the top of the Catalyst Browse window. Each export job can contain multiple files if you have multiple files selected in step 2 above. If you have multiple export jobs queued, a separate progress indicator is displayed for each job.

#### Copying clips

Copying media allows you to import clips from cameras or decks to your computer, to another camera or deck, or to a centralized storage device.

You can drag a clip to a folder on a drive or device in the Places pane to copy the entire clip (with no transcoding, color correction, or renaming).

1. Select the clips you want to copy in Media Browser or Edit mode.

The left pane allows you to navigate the folders on your computer, and the middle pane displays the contents of the selected folder

- Click a file to select it.
- Hold Shift and click the first and last file you want to select to select a range of files.
- Hold Ctrl (Windows) or  $\mathbb{H}$  (macOS) to select multiple files.
  - Click the **Select** button to select multiple files without using keyboard ¥ modifiers.
- 2. Click the **Copy** button at the top of the Catalyst Browse window.

- 3. Use the Copy pane to choose a destination for your files.
  - a. The **Copy clips to** box displays the path to the folder where the selected files will be copied. You can type a path in the box or click the **Browse** button to choose a folder.
    - Click Go to folder to swap the source and destination folders: the Copy files to folder will be displayed in the Media Browser, and the previous Media Browser folder will be used in the Copy files to box.

Copying to an AVCHD folder structure is not supported.

b. Select the **Create subfolder** check box if you want to copy the selected clips to a subfolder in the destination.

The Create subfolder check box is not available when copying to a known folder structure.

- c. If you want to rename files, select the **Rename files** check box. Renaming ensures that source files will not be overwritten.
  - Type a string in the **Prefix** box if you want to start all file names with the same text.
  - Choose a setting from the **Numbering** drop-down list to indicate whether you want to number clips or use their original file names.
  - Type a string in the **Suffix** box if you want to end all file names with the same text.

For example, if you wanted to name clips using a convention such as Commercial\_001\_Camera1.mxf, you would type Commercial\_ in the Prefix box, choose 3 digits from the Numbering drop-down list, and type \_Camera1 in the Suffix box.

- If you're exporting a still-image sequence for use in an editor that has specific file-naming requirements, you can use the Rename files controls to ensure your exported files are compliant with your editor's requirements.
- d. Select the **Copy all related media** radio button if you want to copy all media related to the selected clips (metadata.proxy clips, and extra files).
- e. Select the **Copy proxy only** radio button if you want to copy only proxy-resolution clips and all media related to the selected clips (metadata.proxy clips, and extra files).
  - When you edit the metadata for a proxy file, the metadata for the full-resolution clip is updated when you copy the proxy clip back to the device. For more information, see "Viewing and editing metadata" on page 39.

- f. Select the **Copy only between mark points** check box if you want to copy only the media between the in and out points when copying files. For more information, see "Marking in and out points for playback" on page 34.
  - The Copy only between mark points check box is available only when copying MXF clips.
- **g.** Select the **Use fast device-to-device copy** check box if you want to copy clips directly between an XDCAM device and another device via FTP.

When this check box is selected, clips are copied directly between the devices without copying to your computer.

A Device access is not available during a fast device-to-device copy:

- Copy progress is not displayed.
- Device-to-device copy operations cannot be canceled.
- 4. Click Copy.

Progress is displayed in the activity pane at the top of the Catalyst Browse window. Each copy job can contain multiple files if you have multiple files selected in step 2 above. If you have multiple jobs queued, a separate progress indicator is displayed for each job.

#### Uploading files to Ci Workspace

- 1. Select the files you want to upload in Media Browser or Edit mode.
- 2. Click the Share button <sup>CC</sup> at the top of the Catalyst Browse window.
- 3. From the Upload clip to drop-down list, choose Sony Ci.
- 4. Use the Share pane to log on to your Ci account and follow the on-screen instructions to upload the selected files to your Ci workspace.
  - If your account has multiple workspaces available, you can use the Workspace drop-down to choose the workspace that will be used by default.
5. Select the Upload original clips radio button if you want to upload the source clips, or select Transcode clips before upload and choose your transcoding settings if you want to convert the clips to another format before uploading.

When you upload the original clips, the source format is preserved, and no color adjustments are applied. When you transcode before uploading, you can choose file format and color-adjustment settings for the uploaded files:

- a. Choose a setting from the **Format** drop-down list to indicate the file format you want to use for your exported files.
- b. Choose a setting from the **Render preset** drop-down list to choose the settings that will be used for the exported files.
- c. Choose a setting from the **Crop type** drop-down list to choose the aspect ratio for your transcoded file:
  - Letterbox/pillarbox: if the source frame is wider than the destination frame, black bars are displayed at the top and bottom (letterbox). If the source frame is narrower than the destination frame, black bars are displayed on the sides of the frame (pillarbox).
  - **Center crop (cut edges)**: if the source frame does not match the output frame, the frame is centered, and the edges are cropped as needed.
  - Cinemascope: crops the frame to a 2.39:1 cinemascope aspect.
- d. Choose a setting from the **Encode mode** drop-down list to choose whether you want to optimize image quality or transcoding speed.
- e. Choose a setting from the **Include** drop-down list to choose whether your exported files will include any color adjustments. For more information, see "Editing color-correction settings" on page 47.

f. Choose a setting from the **Output color space** drop-down list to choose the color space that will be used for rendering the new files.

| Grading Cold<br>Space                                           | or Availa                                                                         | ble Output Color Spaces                                                                                                    |  |
|-----------------------------------------------------------------|-----------------------------------------------------------------------------------|----------------------------------------------------------------------------------------------------|--|
| Rec.709 or                                                      | 0                                                                                 | Rec.709                                                                                                    |  |
| ACES                                                            | 0                                                                                 | Rec.2020*                                                                                                    |  |
| Rec.2020/S-                                                     | 0                                                                                 | Rec.709                                                                                                    |  |
| LOG3 (HDR)                                                      | 0                                                                                 | Rec.2020*                                                                                                    |  |
|                                                                 | 0                                                                                 | Rec.2020/S-Log3 (available when transcoding RAW, X-OCN, or S-Log media) **                                                                                                    |  |
|                                                                 | 0                                                                                 | Rec.2020/HLG (not available when transcoding PQ media) $^{\star\star}$                                                                                                    |  |
|                                                                 | 0                                                                                 | Rec.2020/HLG AIR Matching (available when transcoding RAW, X-OCN, or S-Log media) **                                                                                                    |  |
|                                                                 | 0                                                                                 | Rec.2020/PQ (not available when transcoding HLG media) $^{\star\star}$                                                                                                    |  |
|                                                                 | 0                                                                                 | Rec.2020/PQ AIR Matching (available when transcoding RAW, X-OCN, or S-Log media) **                                                                                                    |  |
|                                                                 |                                                                                   | For more information about AIR Matching, please see "High Dynamic Range (HDR) color grading" on page 61.                                                                                                    |  |
| 🏹 * Rec.20                                                      | <b>)20</b> is avail                                                               | able only when transcoding to 10-bit UHD/4K formats:                                                                                                    |  |
| • <b>&gt;</b>                                                   | AVC Intra                                                                         | 3840X2160 or XAVC Intra 4096x2160.                                                                                                    |  |
| • [                                                             | OPX 10 bit v                                                                      | when the source clip is UHD/4K resolution.                                                                                                    |  |
| transcoc                                                        | 1020/S-Log                                                                        | <b>33, Rec.2020/HLG</b> , and <b>Rec.2020/PQ</b> are available only when following formats:                                                                                                    |  |
| ° 1                                                             | <ul> <li>10-bit UHD/4K/3840x2160 XAVC Intra, XAVC Long, or DPX.</li> </ul>        |                                                                                                    |  |
| ° 1                                                             | <ul> <li>10-bit progressive 2K/HD XAVC Intra, XAVC Long, SStP, or DPX.</li> </ul> |                                                                                                    |  |
| Select the Use<br>filmed with a<br>Anamorphic<br>letterboxing w | e flip and s<br>n anamorp<br>stretch set<br>vill be appli                         | <b>tretch settings</b> check box if you're working with video that was hic lens and want to preserve the <b>Flip horizontal</b> , <b>Flip vertical</b> , and tings when transcoding. When the check box is not selected, led. |  |
| For more info                                                   | rmation, se                                                                       | e "Editing clip settings."                                                                                                    |  |

h. Select the **Repair flash bands automatically** check box if want to automatically detect and repair flash bands when transcoding.

For more information, see "Repairing flash bands."

g.

- i. Select the **Use mark in/out points** check box if you want to transcode only the portion of the video between the mark in and mark out points. For more information, see "<u>Marking in</u> and out points for playback."
- j. Select the Add padding to clips check box and type a number in the Seconds box if you want to preserve media before the mark in/mark out points.
- 6. Click Upload.

Progress is displayed in the activity pane at the top of the Catalyst Browse window. If you have multiple upload jobs queued, a separate progress indicator is displayed for each job.

# Chapter 7

# **Editing Catalyst Browse options**

Click the **Options** button to edit your application options.

If you need to reset all Catalyst Browse options to their default values, hold Control + Shift when starting the application.

#### Choosing a grading color space

Choose a setting from the **Grade in** drop-down list to choose the color space that will be used for color grading.

For more information, see "Applying color correction" on page 47.

When you choose Rec.2020/S-Log3 from the Grade in drop-down list, you can enable the SDR gain switch to convert between standard- and high-dynamic-range content.

When the switch is enabled, a linear gain of +6 dB (2.0x) is applied when reading SDR content, and a linear gain of -6 dB (0.5x) is applied when exporting to an SDR format or displaying on an SDR display.

#### Choosing a color space for the video preview

From the **Display color space** drop-down list, choose the color space for the Catalyst Browse video preview window.

Display color space is available only when Rec. 2020/S-Log (HDR) is selected from the Grade in drop-down list.

In most cases, choose **Rec.709** for your computer monitor, or you can choose other settings to check your video using scopes. For more information, see "Loading a clip/clip list for color correction and configuring the waveform, histogram, and vectorscope monitors" on page 47.

For more information, see "Applying color correction" on page 47.

#### Choosing a video processing device

Choose a setting from the **Video processing device** drop-down list to enable or bypass GPUaccelerated video playback and transcoding.

Choose **CPU** if you want to turn off GPU acceleration, or choose a device from the list to enable GPUaccelerated playback.

A The optimal GPU device is automatically selected. Changing this value is intended for advanced users and may be useful for troubleshooting technical problems.

Computers equipped with CPUs that utilize Intel's Quick Sync Video (QSV) technology see improved processing performance for decoding H.264/AVC/MPEG-4 video files.

#### Choosing snapshot settings

The **Save snapshots to** box displays the path to the folder where the files will be saved when you save a snapshot of the current frame. You can type a path in the box or click the Browse button to choose a folder.

Choose a setting from the **Snapshot image format** drop-down list to choose the file format that will be used for snapshots.

For more information, see "Creating a snapshot of a frame" on page 35.

#### Enable proxy clip playback

Enable the **Preview using proxy clips** switch if you want to use proxy clips for playback if they are available.

If you're working on a system with limited processing power, creating a proxy file will allow you to preview your media more efficiently.

🏹 Video proxy files are used for playback only.

#### Enable half-step timecode for 50p/60p sources

Enable the **50p/60p half-step timecode display** switch if you want to display half-step timecode for each field in 50p/60p sources. The timecode for field two will be displayed with an asterisk appended:

Field 1: 01:00:17:17

Field 2: 01:00:17:17\*

#### Show or hide thumbnail frames

Enable the **Show thumbnails** switch if you want to display thumbnail images in the Media Browser. Turning off the switch can improve performance on some slower storage devices.

#### Choosing an external video monitor

Choose a setting from the **External monitor device** drop-down list to display your video preview on an external monitor via a Blackmagic Design device:

- DeckLink 4K Extreme 12G, 4K Pro, 4K Extreme, Studio 4K, SDI 4K, HD Extreme, Extreme 3D, and Mini Monitor.
- Intensity Shuttle, Pro 4K, and Pro.
- UltraStudio 4K Extreme, 4K, Pro, SDI, Express, and Mini Monitor.

Choose a setting from the **Monitor resolution** drop-down list to choose the display resolution for your monitor.

Choose a setting from the **Display color space** drop-down list to choose the color space that matches the EOTF (electro-optical transfer function) setting on your external monitor.

| Display color space in Catalyst | Color            | EOTF                             | Transfer         |
|---------------------------------|------------------|----------------------------------|------------------|
| Browse                          | Space            |                                  | Matrix           |
| Rec.709                         | ITU-R<br>BT.709  | i.e. 2.4                         | ITU-R<br>BT.709  |
| Rec.2020                        | ITU-R<br>BT.2020 | i.e. 2.4                         | ITU-R<br>BT.2020 |
| Rec.2020/S-Log-3                | ITU-R<br>BT.2020 | S-Log3(Live HDR) or S-Log3(HDR)  | ITU-R<br>BT.2020 |
| Rec.2020/HLG or                 | ITU-R            | HLG SG Variable(HDR), HLG System | ITU-R            |
| Rec.2020/HLG AIR Matching       | BT.2020          | Gamma 1.2                        | BT.2020          |
| Rec.2020/PQ or                  | ITU-R            | SMPTE ST 2084(HDR)               | ITU-R            |
| Rec.2020/PQ AIR Matching        | BT.2020          |                                  | BT.2020          |

When using the Sony BVM-X300 version 2.0, please use the following monitor settings:

When Rec.2020/S-Log (HDR) is selected from the Grade in drop-down list, you can use the AIR Matching (Artistic Intent Rendering) settings to achieve a consistent look between Rec.2020/S-Log3 and a configured HLG (hybrid log-gamma) or PQ (perceptual quantizer) monitor. When using settings other than the AIR Matching settings, you can expect variation in the look on different displays due to the system gamma for each color space.

When converting HDR media to standard dynamic range color spaces, use the following settings to preserve your Rec.2020/S-Log3 grading (the dynamic range of the HDR color space will be clamped to the BT.709 gamma curve):

- In Options, set the Grade in color space to Rec.2020/S-Log3 (HDR).
- In Options, set the Display color space of the video preview to Rec. 709 or Rec. 2020.

When converting HDR media to standard dynamic range color spaces, use the following settings to preserve more of the dynamic range of the original HDR media:

- In Options, set the Grade in color space to Rec.709.
- In Options, set the Display color space of the video preview to Rec. 709 or Rec. 2020.
- In the Inspector, set the Convert to color space to 709(800), HG8009G33, or HG8009G40.

For more information, see "High Dynamic Range (HDR) color grading" on page 61.

#### Enabling the secondary window

Enable the **Show secondary window** switch if you want to show the video preview in a secondary window that you can position anywhere on your screen or on a secondary monitor.

# Chapter 8

# Keyboard shortcuts

Shortcut keys can help streamline your work with Catalyst Browse software. The available shortcut keys are arranged in tables according to function.

## Global shortcuts

The following keyboard shortcuts are available when the Video or Media Browser pane has focus.

| Command                                      | Windows             | macOS                                                                                                    |
|----------------------------------------------|---------------------|----------------------------------------------------------------------------------------------------|
|                                              | Shortcut            | Shortcut                                                                                                 |
| Enter full-screen preview/playback           | F11 or Ctrl+F       | 吊 -F or Control-<br>光 -F                                                                                 |
| Exit full-screen preview/playback            | Esc, F11, or Ctrl+F | Esc,                                                                                                    |
| Switch between Media Browser/View workspaces | Alt+W               | Option-W                                                                                                 |
| Show/hide the Inspector pane                 | Alt+1               | Option-1                                                                                                 |
| Show/hide the Copy pane                      | Alt+2               | Option-2                                                                                                 |
| Show/hide the Export pane                    | Alt+3               | Option-3                                                                                                 |
| Show/hide the Share pane                     | Alt+4               | Option-4                                                                                                 |
| Show/hide the secondary window               | Alt+V               | Option-V                                                                                                 |
| Open application help                        | F1                  | Fn-F1 (F1 if the<br>Use all F1, F2,<br>etc. keys as<br>standard function<br>keys setting is<br>selected) |

## Media Browser

The following keyboard shortcuts are available when the Media Browser pane has focus.

| Command                            | Windows<br>Shortcut               | macOS<br>Shortcut                 |
|------------------------------------|-----------------------------------|-----------------------------------|
| Navigate files/folders             | Up, Down, Left, or<br>Right Arrow | Up, Down, Left, or<br>Right Arrow |
| Open/close folder in tree view     | Right/Left Arrow                  | Right/Left Arrow                  |
| Select all files                   | Ctrl+A                            | Ĥ-A                               |
| Deselect all files                 | Ctrl+D                            | Ĥ-D                               |
| Delete selected files              | Delete                            | Delete or<br>fn+Delete            |
| Load file and start/pause playback | Spacebar                          | Spacebar                          |
| Load file into Video pane          | Enter or                          | Return or 🛱 -                     |
| Open selected folder               | Ctrl+Down Arrow                   | Down Arrow                        |
| Navigate up one level              | Backspace                         | Ĥ-Up Arrow                        |
| Go to start/end of list            | Home                              | Home                              |
|                                    | End                               | End                               |
| Move selection up/down one page    | Page Up                           | Page Up                           |
|                                    | Page Down                         | Page Down                         |

# Editing

The following keyboard shortcuts are available when the View pane has focus.

| Command                                                                    | Windows<br>Shortcut | macOS<br>Shortcut |
|----------------------------------------------------------------------------|---------------------|-------------------|
| Switch Logging/Clip List/Clip/Adjust Colors                                |                     |                   |
|                                                                            | ~                   | ~                 |
| Save a snapshot of the current frame to a file.                            | Shift+S             | Shift+S           |
| Reset mark in and mark out points to the beginning and end of the clip.    | Shift+R             | Shift+R           |
| Switch between Before/After/Split/2 Up video preview in Adjust Color mode. | 1/2/3/4             | 1/2/3/4           |
| Show/hide the Media Browser in View mode                                   | Ctrl+B              | ₩-B               |

# Playback and preview

The following keyboard shortcuts are available when the Video pane has focus.

| Command                                 | Windows<br>Shortcut                                                                     | macOS<br>Shortcut                                                                |  |
|-----------------------------------------|-----------------------------------------------------------------------------------------|----------------------------------------------------------------------------------|--|
| Go to start                             | Ctrl+Home                                                                               | Ĥ-Home                                                                           |  |
|                                         | Ctrl+Up Arrow                                                                           | ∺-Up Arrow                                                                       |  |
|                                         |                                                                                         | Fn- Left Arrow                                                                   |  |
| Go to end                               | Ctrl+End                                                                                | 쁐-End                                                                            |  |
|                                         | Ctrl+Down Arrow                                                                         | ∺-Down Arrow                                                                     |  |
|                                         | End                                                                                     | Fn- Right Arrow                                                                  |  |
| Go to previous frame                    | Left Arrow                                                                              | Left Arrow                                                                       |  |
| Go to next frame                        | Right Arrow                                                                             | Right Arrow                                                                      |  |
| Go to previous clip                     | [                                                                                       | [                                                                                |  |
| Go to next clip                         | ]                                                                                       | ]                                                                                |  |
| Start/pause playback                    | Spacebar                                                                                | Spacebar                                                                         |  |
| Shuttle playback                        | J/K/L                                                                                   |                                                                                  |  |
|                                         | Press J or L once fo                                                                    | or 1x playback.                                                                  |  |
|                                         | Press J or L twice for                                                                  | or 1.5x playback.                                                                |  |
|                                         | Press J or L three ti                                                                   | mes for 2x playback.                                                             |  |
|                                         | Press J or L four tin                                                                   | nes for 4x playback.                                                             |  |
|                                         | Press K to pause playback.                                                              |                                                                                  |  |
|                                         | Press and hold K w<br>emulate a shuttle k<br>to turn the knob to<br>turn the knob to th | hile pressing J or L to<br>nob mode: press K+J<br>the left or K+L to<br>e right. |  |
| Toggle looped playback                  | Q                                                                                       | Q                                                                                |  |
|                                         | Ctrl+L                                                                                  | ℋ-L                                                                              |  |
| Set Mark In point                       | Ι                                                                                       | Ι                                                                                |  |
| Set Mark Out point                      | 0                                                                                       | 0                                                                                |  |
| Add shot mark (to supported file types) | E                                                                                       | E                                                                                |  |
| Go to Mark In point                     | Shift+I                                                                                 | Shift+I                                                                          |  |
|                                         | Home                                                                                    | Home                                                                             |  |

| Command                                         | Windows<br>Shortcut | macOS<br>Shortcut |
|-------------------------------------------------|---------------------|-------------------|
| Go to Mark Out point                            | Shift+O             | Shift+O           |
|                                                 | End                 | End               |
| Save a snapshot of the current frame to a file. | Shift+S             | Shift+S           |
| Reset Mark In/Out points                        | Shift+R             | Shift+R           |
| Go to previous marker (including Mark In/Out)   | Ctrl+Left Arrow     |                   |
| Go to next marker (including Mark In/Out)       | Ctrl+Right Arrow    | 光-Right Arrow     |
| Copy current frame to clipboard                 | Ctrl+C              | ₩-C               |
| Enter full-screen playback                      | F11                 | ₩-F               |
|                                                 | Ctrl+F              | Control-光-F       |
| Show/hide the secondary window                  | Alt+V               | Option-V          |
| Zoom to fit                                     | Ctrl+0              | <b>₩-0</b>        |
| Zoom to 100%                                    | Ctrl+1              | <b>ℋ-1</b>        |
| Zoom in                                         | Ctrl++              | ₩-+               |
| Zoom out                                        | Ctrl+-              | H                 |
| Show/hide the Media Browser in View mode        | Ctrl+B              | ₩-B               |

# Chapter 9

# Gestures

# Media Browser pane

| Gesture                        | Result                          |
|--------------------------------|---------------------------------|
| Ταρ                            | Selects and loads a file.       |
| Double-tap                     | Opens a file in the Video pane. |
| One-finger drag (touchscreen)  | Scrolls the list vertically.    |
| Two-finger drag (trackpad)     |                                 |
| One-finger flick (touchscreen) | Scrolls the list with inertia.  |
| Two-finger flick (trackpad)    |                                 |

# Video pane

| Gesture                        | Result                                       |
|--------------------------------|----------------------------------------------|
| Double-tap                     | Toggles the zoom level between 100% and Fit. |
| One-finger drag (touchscreen)  | Pans the image.                              |
| Two-finger drag (trackpad)     |                                              |
| One-finger flick (touchscreen) | Pans the image with inertia.                 |
| Two-finger flick (trackpad)    |                                              |
| Pinch                          | Zooms the image in and out.                  |

# Index

#### •

.ccolor files 54, 63 .cube files 52, 56, 59 .smi files 40

#### 1

1D LUT export 63

#### 3

3D LUT export 63

## 5

50p half-step timecode 78

#### 6

60p half-step timecode 78

# A

add padding to clips 70 Add to Favorites 10 adding clips 42 adding shot marks 40 AIR matching 62, 79 all frames playback 31 anamorphic stretch 37 ASC-CDL export 63 ASC-CDL files 53-54 audio meters 36 AVCHD relay clips 44-45

#### В

browse remote server 10 BVM-X300 61

#### С

channel routing 36 Ci Workspace 72 CinemaScope overlay 37 clip settings 37 clip list from selection 41 clip lists 40 color correction 47 editing 47 exporting 63 loading 53 color curves 52 color presets 54, 63 color sliders 53 color space 51 color temperature slider 51 color wheels 50 combining relay clips 44 continuous playback 30, 34 Converting HDR to SDR color spaces 62, 79 Copy all related media 71 Copy clips only 71 copy clips to a device 70 copy files 12 Copy only between mark points 72 copy snapshot to clipboard 35 copy to FTP 72 Create subfolder 71 creating clip lists 41 curves 52

#### D

default look profile 52 delete files 13 deleting shot marks 40 device copy 72 discontinuous timecode 34, 39 display CinemaScope overlay 37 Display color space (external monitor) 79 Display color space (video preview) 77 display mode 11-12 display secondary window 79

### Ε

editing essence marks 40 editing summary metadata 39 EDL importing 44 linking clips 44 replacing clips 44 unlinking clips 44 essence marks 34, 39 exporting clips 67 exposure slider 51 external monitor color space 79 external monitor device 78 external monitor resolution 79

#### F

fast copy 72 Favorite Folders 10 file formats 14, 27 file information 39 finalizing Professional Disc volumes 13 finding media 9 fit 30 flash bands 45, 70 flip horizontal 37 flip vertical 37 formatting Professional Disc volumes 13 formatting SxS 13 FTP 10 FTP copy 72 full-frame-rate playback 31 full-screen preview 31

### G

gestures 85 Go to End 32 Go to Start 32 GPS information 39 GPU acceleration 77 grade in 77 grading color space 51, 77 graticule 49

### Η

half-step timecode display 78 histogram monitor 49

# Ι

importing a LUT 51 importing an EDL 44

### J

JKL shuttle 33

## K

Kelvin temperature 51 keyboard shortcuts 81

## L

linking clips in an EDL 44 list view 11 logging 34-35 look profile 51-52, 56, 59 look up table 52 look, default 52 loop playback 34 Loop Playback 32 LTC 34, 39 LUT 52 LUT export 63 LUT import 51

### Μ

magnifying glass 30 Make default look profile 52 mark in 34, 39 Mask to 2.39 37 master volume 36 Media Browser pane 9 metadata 39 metadata for proxy clips 39, 71 meters 36 monitor color space 79 monitor resolution 79 multicamera clips, synchronizing 45

# Ν

navigating the timeline 33 new clip list from selection 41 new empty clip list 41 Next Frame 32 numbering 68, 71

#### 0

open clip list 41 options 77 ordering clips 41

#### Ρ

PD-EDL clip lists 40, 44 Play 32 play all frames 31 play in real time 31 playing media 29 prefix 68, 71 preview proxy clips 78 Previous Frame 32 Professional Disc format 13 proxy metadata 39, 71 proxy preview 78

### R

real time playback 31 Rec.2020 79 Rec.709 79 relay clips, combining 44 remote server 10 removing clips 42 Rename files 68, 71 renaming clips 12 reordering clips 41 repairing flash bands 45, 70 replace source media 44 Reset mark in/out points 34 reset options 77 Reset to default look profile 52

# S

safe areas 37 saturation slider 53 save snapshot 36 save snapshots to 78 scrub control 33 SDR gain 61, 77 searching for clips 12 secondary window 79 select files 12 sequential playback 30 sharing files with Ci Workspace 72 shortcuts 81 shot mark 40 Show in Explorer 13 Show in Finder 13 show safe areas 37 show secondary window 79 shuttle control 33 sliders 51 snapshot image format 78 Sony BVM-X300 61 source color space 51 split-screen preview 49 starting frame index 68 suffix 68, 71 supported formats 14, 27 SxS format 13 synchronizing multicamera clips 45

# Т

Tangent element 55 temperature slider 51 thumbnail frames 78 thumbnail view 11 timecode break 34, 39 tint slider 51 tone curve 52 touchscreen navigation 85 trackpad navigation 85 transcode clips before upload 73 transcoding clips 67 transport controls 32

# U

unlinking clips in an EDL 44 upload original clips 73 uploading to Ci 13 uploading to Ci Workspace 72 use anamorphic setting 69 Use fast device-to-device copy 72 use mark in/out points 70

# V

vectorscope monitor 49 Video pane 29 video preview 49 video processing device 77 VTR-style playback 30

# W

waveform monitor 48 wheels 50

## Χ

XDCAM Professional Disc format 13